# Galaxy VL

# UPS

# **Funzionamento**

Gli ultimi aggiornamenti sono disponibili sul sito Web di Schneider Electric

#### 5/2024

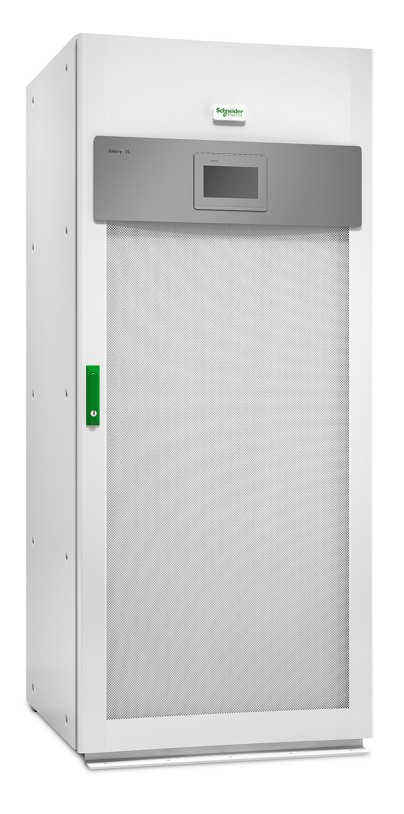

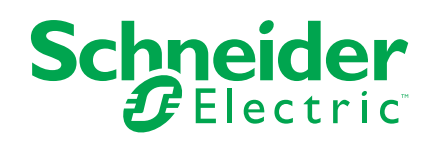

# Informazioni di carattere legale

Le informazioni contenute nel presente documento contengono descrizioni generali, caratteristiche tecniche e/o raccomandazioni relative ai prodotti/soluzioni.

Il presente documento non è inteso come sostituto di uno studio dettagliato o piano schematico o sviluppo specifico del sito e operativo. Non deve essere utilizzato per determinare idoneità o affidabilità dei prodotti/soluzioni per applicazioni specifiche dell'utente. Spetta a ciascun utente eseguire o nominare un esperto professionista di sua scelta (integratore, specialista o simile) per eseguire un'analisi del rischio completa e appropriata, valutazione e test dei prodotti/soluzioni in relazione all'uso o all'applicazione specifica.

Il marchio Schneider Electric e qualsiasi altro marchio registrato di Schneider Electric SE e delle sue consociate citati nel presente documento sono di proprietà di Schneider Electric SE o delle sue consociate. Tutti gli altri marchi possono essere marchi registrati dei rispettivi proprietari.

Il presente documento e il relativo contenuto sono protetti dalle leggi vigenti sul copyright e vengono forniti esclusivamente a titolo informativo. Si fa divieto di riprodurre o trasmettere il presente documento o parte di esso, in qualsiasi formato e con qualsiasi metodo (elettronico, meccanico, fotocopia, registrazione o altro modo), per qualsiasi scopo, senza previa autorizzazione scritta di Schneider Electric.

Schneider Electric non concede alcun diritto o licenza per uso commerciale del documento e del relativo contenuto, a eccezione di una licenza personale e non esclusiva per consultarli "così come sono".

Schneider Electric si riserva il diritto di apportare modifiche o aggiornamenti relativi al presente documento o ai suoi contenuti o al formato in qualsiasi momento senza preavviso.

Nella misura in cui sia consentito dalla legge vigente, Schneider Electric e le sue consociate non si assumono alcuna responsabilità od obbligo per eventuali errori od omissioni nel contenuto informativo del presente materiale, o per qualsiasi utilizzo non previsto o improprio delle informazioni ivi contenute.

# Accesso ai manuali del prodotto online

# Manuali, disegni di presentazione e altri documenti relativi all'UPS sono disponibili qui:

Nel browser web, digitare https://www.go2se.com/ref= e il riferimento commerciale per il prodotto.

Esempio: https://www.go2se.com/ref=GVL200K500DS

# I manuali dell'UPS, i manuali dei prodotti ausiliari e i manuali delle opzioni sono disponibili qui:

Scansionare il codice per accedere al portale dei manuali online di Galaxy VL:

IEC (380/400/415/440 V)

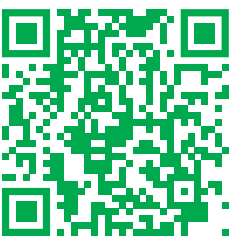

https://www.productinfo.schneider-electric.com/galaxyvl\_iec/

UL (480 V)

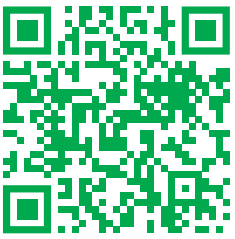

https://www.productinfo.schneider-electric.com/galaxyvl\_ul/

Qui è possibile trovare il manuale di installazione, il manuale di funzionamento e le specifiche tecniche dell'UPS, oltre ai manuali di installazione dei prodotti ausiliari e delle opzioni.

Il portale dei manuali online è disponibile su tutti i dispositivi e offre pagine digitali, funzionalità di ricerca tra i vari documenti del portale e la possibilità di scaricare i contenuti in formato PDF per l'uso offline.

## Maggiori informazioni su Galaxy VL sono disponibili qui:

Visitare *https://www.se.com/ww/en/product-range/22545656* per ulteriori informazioni su questo prodotto.

#### UPS

# Sommario

| Istruzioni importanti sulla sicurezza - DA CONSERVARE                    | 7    |
|--------------------------------------------------------------------------|------|
| Dichiarazione FCC                                                        | 8    |
| Compatibilità elettromagnetica                                           | 8    |
| Precauzioni per la sicurezza                                             | 8    |
| Certificazione ENERGY STAR                                               | 9    |
| Panoramica dell'interfaccia utente                                       | 10   |
| Display                                                                  | 10   |
| Struttura dei menu                                                       | 13   |
| Panoramica del controller di livello sistema (SLC) e del controller di u | nità |
| (UC)                                                                     | 15   |
| Modalità di funzionamento                                                | 16   |
| Modalità UPS                                                             |      |
| Modalità di sistema                                                      | 19   |
| Configurazione                                                           | 21   |
|                                                                          | 21   |
| Configurazione dell'input dell'IPS                                       | 21   |
| Configurazione dell'uscita                                               | 21   |
| Compensazione della tensione del trasformatore in uscita                 | 22   |
| Configurazione della soluzione per batterie                              | 25   |
| Configurazione della Modalità alta efficienza                            | 28   |
| Visualizzazione della configurazione dell'assegnazione della priorità    | al   |
| funzionamento a batteria con contatto di ingresso attivo                 |      |
| Abilitazione Modalità di riduzione picco                                 | 29   |
| Configurazione degli interruttori                                        | 31   |
| Configurazione dei contatti d'ingresso                                   | 32   |
| Configurazione dei relè d'uscita                                         | 34   |
| Configurazione della rete                                                |      |
| Configurazione di Modbus                                                 |      |
| Impostazione del nome dell'UPS                                           | 40   |
| Impostazione della data e dell'ora                                       | 40   |
| Configurazione delle preferenze del display                              | 40   |
| Configurazione del promemoria del filtro antipolvere                     | 41   |
| Salvare le impostazioni dell'UPS su un dispositivo USB                   | 41   |
| Ripristino delle impostazioni dell'UPS da un dispositivo USB             | 42   |
| Modifica della password                                                  | 42   |
| Procedure operative                                                      | 43   |
| Passaggio dell'UPS dal funzionamento normale al funzionamento in         |      |
| modalità bypass statico                                                  | 43   |
| Trasferimento dal funzionamento in modalità bypass statico al            |      |
| funzionamento normale                                                    | 43   |
| Disattivazione dell'inverter                                             | 43   |
| Attivazione dell'inverter                                                | 43   |
| Impostazione della modalità caricatore                                   | 43   |
| Arresto del sistema UPS e passaggio in funzionamento in bypass di        |      |
| manutenzione                                                             | 44   |
| Arresto a funzionamento in bypass di manutenzione per sistema UPS        | 3    |
| singolo con chiave Kirk installata                                       | 45   |

| Avvio del sistema UPS da funzionamento in bypass di                |    |
|--------------------------------------------------------------------|----|
| manutenzione                                                       | 46 |
| Avvio dal funzionamento in bypass di manutenzione per sistema UPS  |    |
| singolo con chiave Kirk installata                                 | 47 |
| Isolamento di un UPS singolo nel sistema in parallelo              | 47 |
| Avvio e aggiunta di un UPS a un sistema in parallelo in funzione   | 48 |
| Accesso a un'interfaccia di gestione rete configurata              | 49 |
| Abilita i protocolli HTTP/HTTPS                                    | 49 |
| Abilitazione dei protocolli SNMP                                   | 50 |
| Visualizzazione dei registri                                       | 51 |
| Visualizzazione di informazioni sullo stato del sistema            | 52 |
| Test                                                               | 55 |
| Avvio di un test della calibrazione dell'autonomia                 | 55 |
| Arresto di una verifica della calibrazione dell'autonomia          | 56 |
| Avvio di un test della batteria                                    | 56 |
| Arresto di un test della batteria                                  | 56 |
| Manutenzione                                                       | 57 |
| Dispositivi di protezione individuale (DPI) considiati             | 57 |
| Collegare il sensore di temperatura/umidità (opzione)              |    |
| Sostituzione dei filtri antipolvere (GVLOPT001)                    |    |
| Live Swap: Aggiungere, rimuovere o sostituire un modulo di potenza | 59 |
| Come determinare se è necessario sostituire componenti             | 63 |
| Restituzione di componenti a Schneider Electric                    | 63 |
| Risoluzione dei problemi                                           | 64 |
| Illuminazione del I ED di stato Illuminazione per la modalità di   |    |
| funzionamento UPS                                                  | 64 |
| Esportazione di un report UPS su un dispositivo USB                |    |
|                                                                    |    |

# Istruzioni importanti sulla sicurezza - DA CONSERVARE

Leggere attentamente le seguenti istruzioni e osservare l'apparecchiatura in modo da conoscerla prima di provare a installarla, utilizzarla o sottoporla a manutenzione. I seguenti messaggi relativi alla sicurezza possono ricorrere nel presente manuale o sull'apparecchiatura stessa per avvisare di un rischio potenziale o per richiamare l'attenzione su informazioni di chiarimento o semplificazione di una procedura.

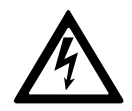

L'aggiunta di questo simbolo a un messaggio "Pericolo" o "Avvertenza" relativo alla sicurezza indica la presenza di un rischio elettrico che potrebbe causare lesioni personali qualora non si seguano le istruzioni.

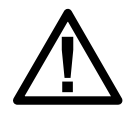

Questo è il simbolo di avviso per la sicurezza. Viene utilizzato per avvisare l'utente della presenza di rischi potenziali di lesioni personali. Rispettare tutti i messaggi relativi alla sicurezza per evitare possibili lesioni o morte.

# A PERICOLO

**PERICOLO** indica una situazione di pericolo che, se non evitata, **comporta** morte o lesioni gravi.

Il mancato rispetto di queste istruzioni provocherà morte o gravi infortuni.

# 

**AVVERTENZA** indica una situazione di pericolo che, se non evitata, **potrebbe comportare** morte o lesioni gravi.

Il mancato rispetto di queste istruzioni può provocare morte, gravi infortuni o danni alle apparecchiature.

# **ATTENZIONE**

**ATTENZIONE** indica una situazione di pericolo che, se non evitata, **potrebbe comportare** lesioni minori o moderate.

Il mancato rispetto di queste istruzioni può provocare infortuni o danni alle apparecchiature.

## **AVVISO**

**AVVISO** viene utilizzato per indicare delle procedure non correlate a lesioni fisiche. Il simbolo di avviso per la sicurezza non deve essere utilizzato con questo tipo di messaggi relativi alla sicurezza.

Il mancato rispetto di queste istruzioni può provocare danni alle apparecchiature.

## Nota

Le operazioni di installazione, utilizzo, riparazione e manutenzione di apparecchiature elettriche devono essere effettuate esclusivamente da personale

qualificato. Schneider Electric non si assume alcuna responsabilità per conseguenze derivanti dall'utilizzo del presente materiale.

Una persona qualificata è un soggetto che ha capacità e competenze in relazione alla costruzione, l'installazione e il funzionamento di apparecchiature elettriche e ha ricevuto una formazione in materia di sicurezza per riconoscere ed evitare i rischi derivanti da tali attività.

Secondo la norma IEC 62040-1: "Sistemi statici di continuità (UPS) - Parte 1: Requisiti di sicurezza", questa apparecchiatura, compreso l'accesso alla batteria, deve essere controllata, installata e sottoposta a manutenzione da una persona qualificata.

La persona qualificata è una persona con un'istruzione e un'esperienza tali da consentirle di percepire i rischi e di evitare i pericoli che l'apparecchiatura può causare (riferimento a IEC 62040-1, sezione 3.102).

## **Dichiarazione FCC**

**NOTA:** Questa apparecchiatura è stata testata ed è risultata conforme ai limiti previsti per le apparecchiature digitali di classe A dalla normativa FCC (paragrafo 15). Tali limiti sono previsti per offrire una ragionevole protezione da interferenze dannose nel caso in cui l'apparecchiatura venga utilizzata in ambienti commerciali. Questa apparecchiatura genera, utilizza e può irradiare energia in radiofrequenza e, se non installata e utilizzata nel rispetto del Manuale di istruzioni, può provocare interferenze dannose alle comunicazioni radio. L'utilizzo di questa apparecchiatura in un'area abitata può causare interferenze dannose. In questo caso, l'utente è tenuto a correggere tali interferenze a proprie spese.

Qualsiasi modifica non espressamente approvata dalla parte responsabile della conformità potrebbe invalidare l'autorizzazione dell'utente all'utilizzo dell'apparecchiatura.

### Compatibilità elettromagnetica

#### **AVVISO**

#### PERICOLO DI DISTURBI ELETTROMAGNETICI

Questo prodotto è un UPS di categoria C2. In un ambiente residenziale questo prodotto potrebbe causare interferenze radio, in tal caso potrebbe essere necessario prendere ulteriori misure.

Il mancato rispetto di queste istruzioni può provocare danni alle apparecchiature.

### Precauzioni per la sicurezza

### **A A PERICOLO**

#### PERICOLO DI SCOSSE ELETTRICHE, ESPLOSIONE O ARCO ELETTRICO

Leggere attentamente e attenersi a tutte le istruzioni sulla sicurezza contenute nel presente documento.

Il mancato rispetto di queste istruzioni provocherà morte o gravi infortuni.

# **A A PERICOLO**

#### PERICOLO DI SCOSSE ELETTRICHE, ESPLOSIONE O ARCO ELETTRICO

Non avviare il sistema dopo aver collegato l'UPS all'alimentazione. L'avviamento deve essere eseguito solo da Schneider Electric.

#### Il mancato rispetto di queste istruzioni provocherà morte o gravi infortuni.

# **ATTENZIONE**

#### PERICOLO DI SURRISCALDAMENTO

Le piastre esterne dell'armadio possono superare la temperatura di 65 °C a 50 ° C di temperatura ambiente, se i filtri antipolvere nello sportello anteriore sono ostruiti. Sostituire regolarmente il filtro antipolvere come descritto nel manuale d'uso dell'UPS.

Il mancato rispetto di queste istruzioni può provocare infortuni o danni alle apparecchiature.

## **Certificazione ENERGY STAR**

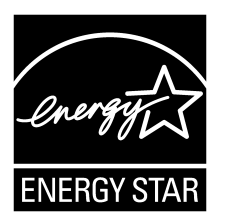

Alcuni modelli sono dotati di certificazione ENERGY STAR®. Per ulteriori informazioni sul modello specifico in uso

Per ulteriori informazioni sul modello specifico in uso, visitare www.se.com.

# Panoramica dell'interfaccia utente

# Display

## Panoramica della schermata principale

| <b>A B G</b>                                 |                              | D                       |
|----------------------------------------------|------------------------------|-------------------------|
|                                              |                              |                         |
| Tensione di uscita                           | Batteria                     | Potenza uscita tot      |
| L1-2 : xxx V<br>L2-3 : xxx V<br>L3-1 : xxx V | xx Mn<br>xx Sec xx%          | xx.x%<br>xx kW - xx kVA |
|                                              | xxxx/xx/xx xx:xx:xx          | Potenza in uscita       |
| L1: xx A                                     | Modalità UPS                 | L1 XX kW<br>XX kVA      |
| L2: XX A<br>L3: XX A                         | Funzionam. normale           | L2 XX kW<br>XX kVA      |
| Frequenza uscita<br>xx.x Hz                  | Modalità sistema<br>Inverter | L3 XX kW<br>XX kVA      |

- A. Pulsante Home: toccare questo pulsante su qualsiasi schermata per tornare alla schermata principale
- B. Pulsante del menu principale: toccare questo pulsante su qualsiasi schermata per accedere ai menu.
- C. Pulsante del diagramma sinottico: toccare questo pulsante su qualsiasi schermata per accedere al diagramma sinottico
- D. Simbolo di stato degli allarmi: toccare questo pulsante su qualsiasi schermata per accedere al registro degli allarmi attivi.

È possibile toccare i campi di uscita o batteria nella schermata iniziale per accedere direttamente alle pagine di misurazione dettagliate.

## **Diagramma sinottico**

Il diagramma sinottico si adatterà alla configurazione del sistema. I diagrammi sinottici mostrati qui sono solo degli esempi.

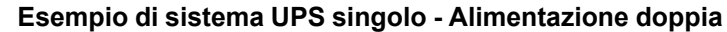

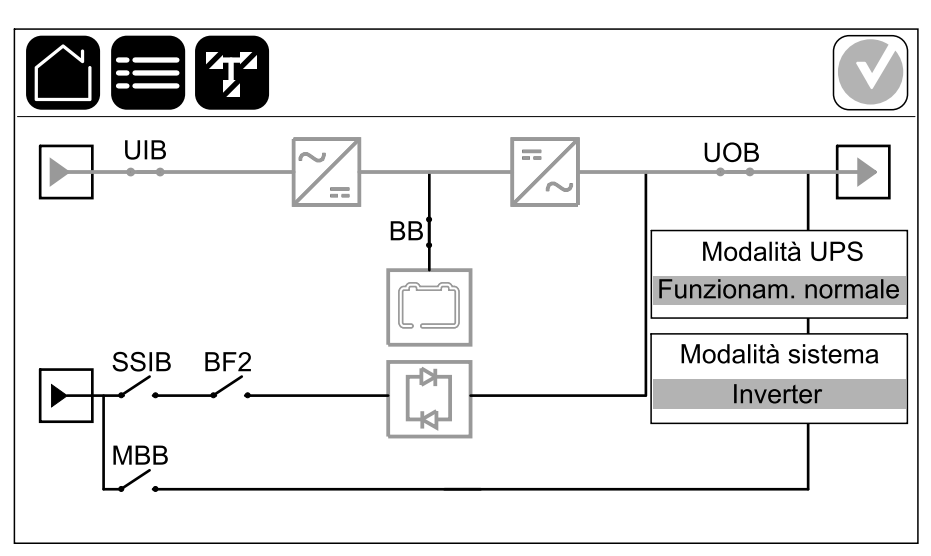

La linea di alimentazione verde (grigia nell'illustrazione) nel diagramma sinottico mostra il flusso di corrente attraverso il sistema UPS. I moduli attivi (inverter, raddrizzatore, batteria, commutatore statico, ecc.) sono incorniciati in verde e i moduli inattivi sono incorniciati in nero. I moduli incorniciati in rosso non sono utilizzabili o sono in condizione di errore.

**NOTA:** Il diagramma sinottico mostra solo un interruttore delle batterie (BB) anche se sono stati collegati e configurati per il monitoraggio più interruttori delle batterie. Se uno o più interruttori delle batterie monitorati sono in posizione chiusa, l'interruttore delle batterie (BB) sul diagramma sinottico verrà visualizzato come chiuso. Se tutti gli interruttori delle batterie monitorati sono in posizione aperta, l'interruttore batteria (BB) sul diagramma sinottico verrà visualizzato come aperto.

Nei diagrammi sinottici per i sistemi in parallelo, toccare l'UPS grigio per vedere il diagramma sinottico a livello di UPS.

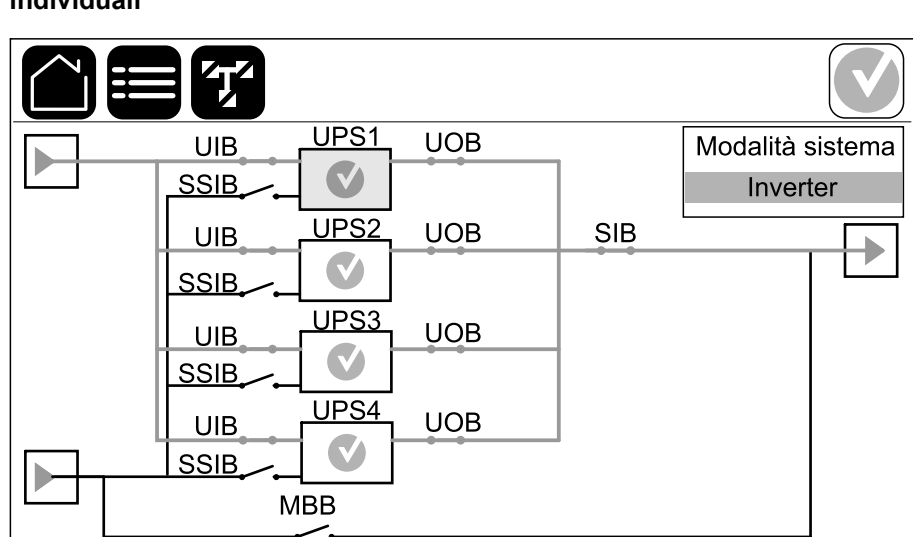

# Esempio di sistema in parallelo - Alimentazione doppia con UIB e SSIB individuali

#### Simbolo dello stato di allarme

Il simbolo di stato di allarme (in grigio nell'illustrazione), nell'angolo in alto a destra del display, cambia in base allo stato di allarme del sistema UPS.

Г

|                   | Verde: Nessun allarme presente nel sistema UPS.                                                                                                  |
|-------------------|----------------------------------------------------------------------------------------------------|
| i                 | Blu: Allarmi informativi presenti nel sistema UPS. Toccare il simbolo dello stato di allarme per aprire il registro degli allarmi attivi.        |
|                   | Giallo: Allarmi di avviso presenti nel sistema UPS. Toccare il<br>simbolo dello stato di allarme per aprire il registro degli allarmi<br>attivi. |
| $\mathbf{\times}$ | Rosso: Allarmi critici presenti nel sistema UPS. Toccare il simbolo dello stato di allarme per aprire il registro degli allarmi attivi.          |

#### Struttura dei menu

- Stato
  - Ingresso
  - Uscita
  - Bypass
  - Batteria
  - Temperatura
  - Moduli di potenza
  - Riduzione picco
  - Parallelo<sup>1</sup>
- Registri
- Controllo<sup>2</sup>
  - Modalità operativa
  - Inverter
  - Caricabatteria
  - Sequenze guidate
- Configurazione<sup>2</sup>
  - UPS
  - Uscita
  - Batteria
    - Impostazioni generiche
    - Impostazioni specifiche
  - Alta efficienza
    - Pianificazione
  - UPS Inter. Con rete
    - Modbus protetto
  - Interruttori
  - Contatti e relè
  - Rete
  - Modbus
  - Generale
  - Promemoria
  - Salva/ripristina
  - Aggiorna stato
- Manutenzione
  - Segnalatore acustico
  - LED di stato
  - Spia sezionatore
  - Batteria<sup>2</sup>
  - Calibraz. autonomia<sup>2</sup>
  - Sostituz. batteria<sup>2</sup>
  - Report UPS<sup>2</sup>
- Statistiche
- Informazioni

2. Questo menu richiede l'accesso amministratore.

<sup>1.</sup> Questo menu è disponibile solo in un sistema in parallelo.

- Disconnetti
- Tasto bandiera Toccare questo tasto per impostare la lingua del display.

Alcuni menu contengono più sottomenu rispetto a quelli descritti in questo manuale. Questi sottomenu sono disattivati e possono essere utilizzati solo da Schneider Electric per evitare impatti sul carico indesiderati. Altre voci di menu possono anche essere visualizzate in grigio/non mostrate se non sono rilevanti oppure non rilasciate per questo particolare sistema UPS.

# Panoramica del controller di livello sistema (SLC) e del controller di unità (UC)

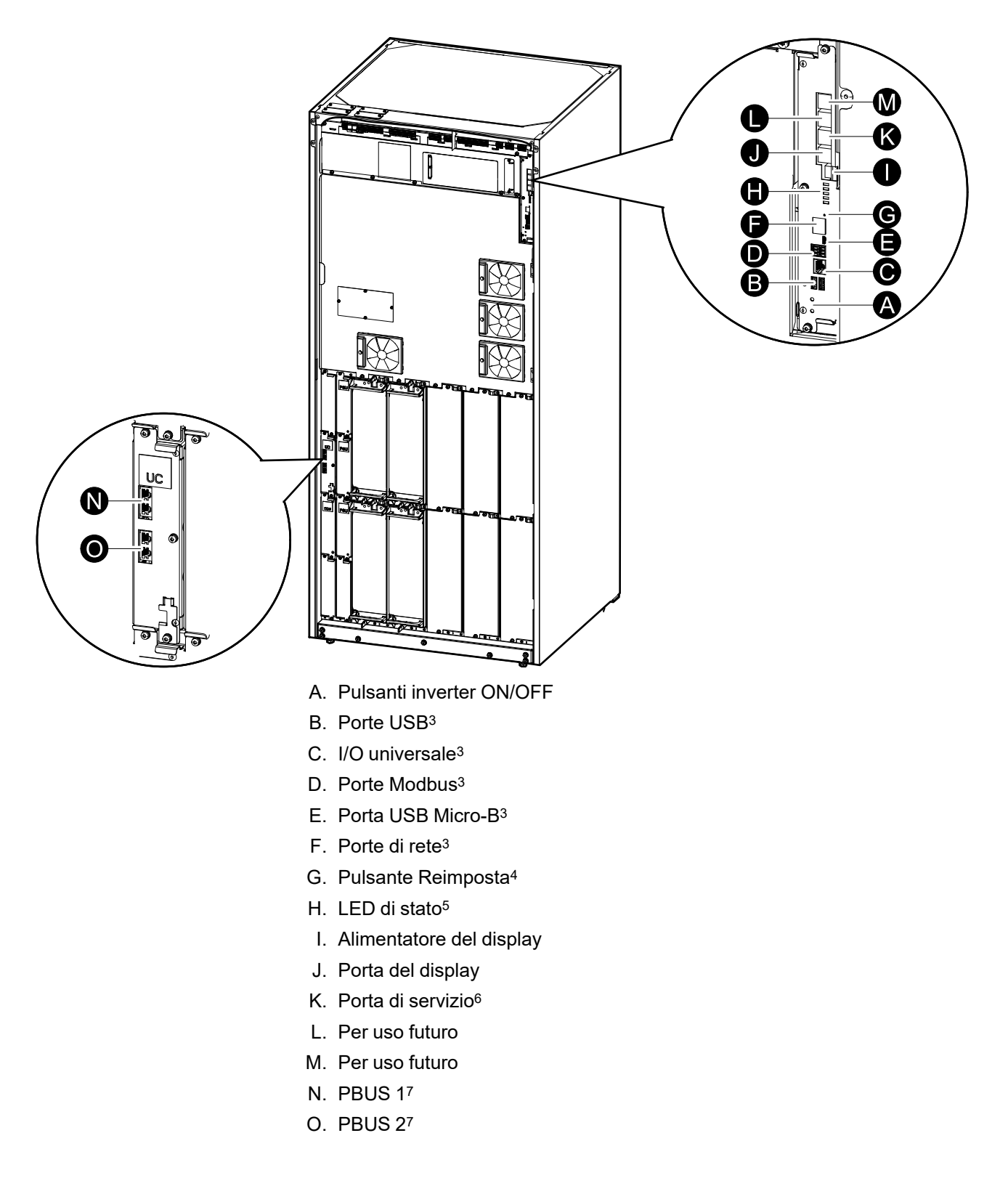

<sup>3.</sup> Scheda di gestione rete integrata.

<sup>4.</sup> Scheda di gestione della rete integrata.

<sup>5.</sup> Vedi Illuminazione del LED di stato Illuminazione per la modalità di funzionamento UPS, pagina 64.

<sup>6.</sup> La porta di servizio può essere utilizzata solo da un tecnico specializzato di Schneider Electric con strumenti Schneider Electric approvati per configurare l'unità, recuperare i registri e aggiornare il firmware. La porta di servizio non può essere utilizzata per alcun altro scopo. La porta di servizio è attiva solo quando il tecnico specializzato si trova nelle immediate vicinanze dell'UPS e attiva manualmente la connessione. Non connettersi a una rete. La connessione non è progettata per il funzionamento in rete e può causare l'inoperabilità della rete.

<sup>7.</sup> Non scollegare durante il funzionamento dell'UPS. Non connettersi a una rete. La connessione non è progettata per il funzionamento in rete e può causare l'inoperabilità della rete.

# Modalità di funzionamento

L'UPS dispone di due diversi livelli di modalità di funzionamento:

- Modalità UPS: La modalità operativa del singolo UPS. Vedere Modalità UPS, pagina 16.
- Modalità sistema: La modalità operativa del sistema UPS completo che alimenta il carico. Vedere Modalità di sistema, pagina 19.

# Modalità UPS

UPS

### Modalità eConversion

eConversion offre una combinazione di massima protezione e massima efficienza, che consente di ridurre l'elettricità assorbita dall'UPS di un fattore tre rispetto alla doppia conversione. eConversion è ora la modalità di funzionamento generalmente consigliata ed è abilitata per impostazione predefinita nell'UPS, ma può essere disabilitata tramite il menu del display. Quando è abilitata, la funzione eConversion può essere impostata come sempre attiva o su un orario prestabilito configurato attraverso il menu del display.

In eConversion l'UPS alimenta la parte attiva del carico attraverso il bypass statico, finché l'alimentazione di servizio/di rete rientri nei valori di tolleranza. L'inverter continua a funzionare in parallelo così che il fattore di potenza in ingresso dell'UPS, a prescindere dal fattore di potenza del carico, viene mantenuto prossimo all'unità poiché la parte reattiva del carico viene notevolmente ridotta nella corrente in ingresso dell'UPS. In caso di interruzione dell'alimentazione di servizio/di rete, l'inverter mantiene la tensione di uscita garantendo un trasferimento ininterrotto da eConversion a doppia conversione. Le batterie vengono caricate quando l'UPS è in modalità eConversion ed è prevista anche la compensazione delle armoniche.

L'UPS Galaxy VL può utilizzare la modalità eConversion nelle seguenti condizioni:

- Il carico sull'UPS è >5% per un UPS in un sistema singolo.
- La fluttuazione di tensione è ≤10% rispetto alla tensione nominale (impostazione regolabile dal 3% al 10%).
- II THDU è ≤5%.

**NOTA:** Quando vengono modificate le impostazioni della modalità eConversion di un UPS in un sistema in parallelo, le impostazioni vengono condivise con tutti gli UPS presenti nel sistema in parallelo.

**NOTA:** Quando un gruppo elettrogeno/generatore è in uso e si osservano fluttuazioni di frequenza (in genere a causa di un sottodimensionamento), si consiglia di configurare un contatto di ingresso per disabilitare le modalità ad alta efficienza quando il gruppo elettrogeno/generatore è acceso.

**NOTA:** Se è necessaria una sincronizzazione esterna, in genere si consiglia di disattivare eConversion.

### Doppia conversione (funzionamento normale)

L'UPS supporta il carico con alimentazione condizionata. La modalità a doppia conversione crea permanentemente un'onda sinusoidale perfetta all'uscita del sistema, ma questo funzionamento consuma anche più elettricità.

#### Funzionamento a batteria

Se l'alimentazione di servizio o di rete non funziona, l'UPS passa al funzionamento a batteria e supporta il carico con alimentazione condizionata dalla sorgente CC.

#### Funzionamento in modalità bypass statico richiesto

L'UPS può essere trasferito al funzionamento in modalità bypass statico richiesto in seguito a un comando del display. Durante il funzionamento in bypass statico richiesto, il carico è alimentato dalla sorgente di bypass. Se viene rilevato un guasto, l'UPS passa alla doppia conversione (funzionamento normale) o al funzionamento in modalità bypass statico forzato. In caso di interruzione alla fornitura dell'alimentazione di servizio/di rete durante il funzionamento in bypass statico richiesto, l'UPS passa al funzionamento a batteria.

#### Funzionamento in modalità bypass statico forzato

L'UPS si trova in bypass statico forzato a causa di un comando dall'UPS o poiché l'utente ha premuto il pulsante OFF dell'inverter sull'UPS. Durante il funzionamento in bypass statico forzato, il carico è alimentato dalla sorgente di bypass.

**NOTA:** Le batterie non sono disponibili come sorgente di alimentazione alternativa quando l'UPS è in funzionamento in modalità bypass statico forzato.

#### Funzionamento in bypass di manutenzione

Quando l'interruttore di bypass di manutenzione MBB è chiuso nell'armadio bypass di manutenzione esterno, nel pannello di manutenzione esterno o in un commutatore di terze parti, l'UPS passa al funzionamento in bypass di manutenzione esterno. Il carico è alimentato dall'ingresso bypass con alimentazione non condizionata. L'assistenza e la sostituzione possono essere eseguite sull'intero UPS durante il funzionamento in bypass di manutenzione esterno tramite l'interruttore bypass di manutenzione (MBB).

**NOTA:** Le batterie non sono disponibili come sorgente di alimentazione alternativa quando l'UPS è in funzionamento in modalità bypass di manutenzione esterno.

#### Funzionamento in standby bypass statico

Lo standby bypass statico è applicabile esclusivamente a un singolo UPS in un sistema in parallelo. L'UPS entra in funzionamento in standby bypass statico se l'UPS non può passare al funzionamento in bypass statico forzato e le altre unità UPS del sistema in parallelo possono supportare il carico. In standby bypass statico, l'uscita dello specifico UPS è disattivata. L'UPS passa automaticamente alla modalità operativa preferita se possibile.

**NOTA:** Se le altre unità UPS non possono supportare il carico, il sistema in parallelo entra in funzionamento in modalità bypass statico forzato. L'UPS in funzionamento in standby bypass statico passa quindi al funzionamento in bypass statico forzato.

#### Modalità test batteria

L'UPS si trova in modalità di test delle batterie durante l'esecuzione di un test automatico delle batterie o di una calibrazione dell'autonomia delle stesse.

**NOTA:** Il test della batteria viene arrestato se l'alimentazione di servizio/di rete si interrompe o se si verifica un allarme critico. Una volta ripristinata l'alimentazione di servizio/di rete, l'UPS torna al funzionamento normale.

#### Modalità ECO

In modalità ECO, l'UPS utilizza il bypass statico richiesto per alimentare il carico finché la qualità dell'alimentazione rientra nella tolleranza. Se viene rilevato un guasto (tensione di bypass fuori tolleranza, tensione di uscita fuori tolleranza, interruzione di alimentazione e così via), l'UPS passa alla doppia conversione (funzionamento normale) o al funzionamento in modalità bypass statico forzato. A seconda delle condizioni di trasferimento, può verificarsi un'interruzione minima dell'alimentazione del carico (fino a 10 ms). Le batterie vengono caricate quando l'UPS è in modalità ECO. Il vantaggio principale della modalità ECO è una riduzione del consumo di energia elettrica rispetto alla doppia conversione.

**NOTA:** Quando vengono modificate le impostazioni della modalità ECO di un UPS in un sistema in parallelo, le impostazioni vengono condivise con tutti gli UPS presenti nel sistema in parallelo.

#### Modalità OFF

L'UPS non alimenta il carico. Le batterie vengono caricate e il display è acceso.

#### Modalità di sistema

La modalità di sistema indica lo stato di uscita del sistema UPS completo, inclusi gli interruttori esterni, e indica quale sorgente alimenta il carico.

#### Modalità eConversion

eConversion offre una combinazione di massima protezione e massima efficienza, che consente di ridurre l'elettricità assorbita dall'UPS di un fattore tre rispetto alla doppia conversione. eConversion è ora la modalità di funzionamento generalmente consigliata ed è abilitata per impostazione predefinita nell'UPS, ma può essere disabilitata tramite il menu del display. Quando è abilitata, la funzione eConversion può essere impostata come sempre attiva o su un orario prestabilito configurato attraverso il menu del display.

In eConversion il sistema UPS alimenta la parte attiva del carico attraverso il bypass statico, finché l'alimentazione di servizio/di rete rientri nei valori di tolleranza. L'inverter continua a funzionare in parallelo così che il fattore di potenza in ingresso del sistema UPS, a prescindere dal fattore di potenza del carico, viene mantenuto prossimo all'unità poiché la parte reattiva del carico viene notevolmente ridotta nella corrente in ingresso dell'UPS. In caso di interruzione dell'alimentazione di servizio/di rete, l'inverter mantiene la tensione di uscita garantendo un trasferimento ininterrotto da eConversion a doppia conversione. Le batterie vengono caricate quando il sistema UPS è in modalità eConversion ed è prevista anche la compensazione delle armoniche.

L'UPS Galaxy VL può utilizzare la modalità eConversion nelle seguenti condizioni:

- Fare riferimento al manuale di installazione dell'UPS per la percentuale minima di carico per i sistemi UPS in parallelo in eConversion.
- La fluttuazione di tensione è ≤10% rispetto alla tensione nominale (impostazione regolabile dal 3% al 10%).
- II THDU è ≤5%.

**NOTA:** Quando vengono modificate le impostazioni della modalità eConversion di un UPS in un sistema in parallelo, le impostazioni vengono condivise con tutti gli UPS presenti nel sistema in parallelo.

**NOTA:** Quando un gruppo elettrogeno/generatore è in uso e si osservano fluttuazioni di frequenza (in genere a causa di un sottodimensionamento), si consiglia di configurare un contatto di ingresso per disabilitare le modalità ad alta efficienza quando il gruppo elettrogeno/generatore è acceso.

**NOTA:** Se è necessaria una sincronizzazione esterna, in genere si consiglia di disattivare eConversion.

#### Funzionamento su inverter

Durante il funzionamento su inverter, il carico è alimentato dagli inverter. L'UPS può essere in modalità di doppia conversione (funzionamento normale) o a batteria quando la modalità operativa del sistema UPS è in funzionamento su inverter.

### Funzionamento in modalità bypass statico richiesto

Quando il sistema UPS si trova in funzionamento in modalità bypass statico richiesto, il carico è alimentato dalla sorgente di bypass. Se viene rilevato un guasto, il sistema UPS passa al funzionamento su inverter o al funzionamento in modalità bypass statico forzato.

#### Funzionamento in modalità bypass statico forzato

Il sistema UPS si trova in bypass statico forzato a causa di un comando dal sistema UPS o poiché l'utente ha premuto il pulsante OFF dell'inverter sugli UPS. Durante il funzionamento in modalità bypass statico forzato, il carico è alimentato direttamente dalla sorgente di bypass con alimentazione non condizionata.

**NOTA:** Le batterie non sono disponibili come sorgente di alimentazione alternativa se il sistema si trova in bypass statico forzato.

#### Funzionamento in bypass di manutenzione

Durante il funzionamento in modalità bypass di manutenzione, il carico è alimentato direttamente dalla sorgente di bypass con alimentazione non condizionata tramite il sezionatore bypass di manutenzione MBB.

**NOTA:** Le batterie non sono disponibili come sorgente di alimentazione alternativa durante il funzionamento in bypass di manutenzione.

#### Modalità ECO

In modalità ECO, il sistema UPS utilizza il bypass statico richiesto per alimentare il carico finché la qualità dell'alimentazione rientra nella tolleranza. Se viene rilevato un guasto (tensione di bypass fuori tolleranza, tensione di uscita fuori tolleranza, interruzione di alimentazione e così via), il sistema UPS passa alla doppia conversione (funzionamento normale) o al funzionamento in modalità bypass statico forzato. A seconda delle condizioni di trasferimento, può verificarsi un'interruzione minima dell'alimentazione del carico (fino a 10 ms). Le batterie vengono caricate quando l'UPS è in modalità ECO. Il vantaggio principale della modalità ECO è una riduzione del consumo di energia elettrica rispetto alla doppia conversione.

**NOTA:** Quando vengono modificate le impostazioni della modalità ECO di un UPS in un sistema in parallelo, le impostazioni vengono condivise con tutti gli UPS presenti nel sistema in parallelo.

#### **Modalità OFF**

Il sistema UPS non alimenta il carico. Le batterie vengono caricate e il display è acceso.

# Configurazione

# Impostazione della lingua del display

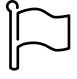

- 1. Toccare il pulsante della bandiera nella schermata del menu principale.
- 2. Tocca la tua lingua.

# Configurazione dell'input dell'UPS

**NOTA:** Questa configurazione è obbligatoria per il corretto funzionamento dell'UPS.

- 1. Toccare **Configurazione > UPS**.
  - a. Impostare Configurazione rete elettrica su Alimentazione singola o Alimentazione doppia.
  - b. Selezionare Avvio automatico dell'inverter per abilitare questa funzione. Quando Avvio automatico dell'inverter è stato abilitato, l'inverter si avvierà automaticamente quando ritorna la tensione in ingresso, dopo uno spegnimento dovuto alla batteria scarica.

**NOTA:** L'avvio automatico dell'inverter non è consentito in un sistema in parallelo.

#### **A A PERICOLO**

PERICOLO DI SCOSSE ELETTRICHE, ESPLOSIONE O ARCO ELETTRICO

Eseguire sempre il lockout/tagout corretto prima di lavorare sull'UPS. Un UPS con avvio automatico abilitato si riavvierà automaticamente quando viene ripristinata l'alimentazione di rete.

Il mancato rispetto di queste istruzioni provocherà morte o gravi infortuni.

- c. Impostare Trasformatore presente su Trasformatore non presente, Trasformatore in ingresso, Trasformatore in uscita o Trasformatori di ingresso e uscita.
- d. Impostare la Ridondanza modulo di potenza su N+0 o N+1.

|                                | une UPS                         |
|--------------------------------|---------------------------------|
| Configurazione rete elettrica  | O Singola rete di alimentazione |
| Avvio automatico dell'inverter | O Doppia rete di alimentazione  |
| Trasformatore presente         |                                 |
| Ridondanza modulo di potenza   | ○ N+0 ○ N+1                     |
|                                | OK Annulla                      |
|                                | Alinulia                        |

2. Toccare **OK** per salvare le impostazioni.

## **Configurazione dell'uscita**

**NOTA:** Questa configurazione è obbligatoria per il corretto funzionamento dell'UPS.

- a. Impostare la **Tensione CA fase-fase** su **380 VCA**, **400 VCA**, **415 VCA**, **440 VCA** o **480 VCA**, a seconda della configurazione.
- b. Impostare la Frequenza su 50Hz ±1.0, 50Hz ±3.0, 50Hz ±10.0, 60Hz ±1.0, 60Hz ±3.0 o 60Hz ±10.0 a seconda della configurazione.
- c. Toccare **OK** per salvare le impostazioni, quindi toccare il simbolo freccia per passare alla pagina successiva.

|                       | ne Uscita                   |
|-----------------------|-----------------------------|
| Tensione CA fase-fase | Frequenza                   |
| ● 380VAC ○ 440VAC     | ◎50Hz +/-1.0 ◎60Hz +/-1.0   |
| ◯400VAC ◯480VAC       | ●50Hz +/-3.0  ○60Hz +/-3.0  |
| © 415VAC              | ◎50Hz +/-10.0 ◎60Hz +/-10.0 |
|                       |                             |
|                       |                             |
| $\triangleleft$       | 1/2 DK Annulla              |

- d. Impostare la Tolleranza bypass ed uscita (%). L'intervallo di tolleranza di bypass e uscita è compreso tra +3% e +10%, l'impostazione predefinita è +10%.
- e. Impostare la Compensazione tensione (%). La tensione di uscita dell'UPS può essere regolata fino a ±3% per compensare le diverse lunghezze dei cavi. Il valore predefinito è 0%.
- f. Impostare la **Soglia sovraccarico (%)**. L'intervallo di sovraccarico è compreso tra 0% e 100%, il valore predefinito è 75%.
- g. Impostare la Compensazione tensione trasformatore (%). L'intervallo di compensazione della tensione del trasformatore è compreso tra 0% e 3%, il valore predefinito è 0%. Vedere Compensazione della tensione del trasformatore in uscita, pagina 24 per maggiori dettagli e Configurazione dell'input dell'UPS, pagina 21 per impostare la presenza di un trasformatore di uscita.
- h. Toccare **OK** per salvare le impostazioni.

|                                      | Uscita     |
|--------------------------------------|------------|
|                                      |            |
| Tolleranza Bypass ed uscita (%)      | XX         |
| Compensazione tensione (%)           | xx         |
| Soglia sovraccarico (%)              | XX         |
| Compensazione tensione trasform. (%) | XX         |
|                                      |            |
|                                      | OK Annulla |

#### Compensazione della tensione del trasformatore in uscita

È possibile compensare un trasformatore in uscita e bilanciare un calo di tensione di uscita (0-3%).

- 1. Disconnettere il carico dall'UPS.
- 2. Misurare la tensione sul lato secondario del trasformatore con carico allo 0% e regolare la tensione di uscita dell'UPS manualmente tramite l'impostazione **Compensazione tensione (%)** per compensare la tensione se necessario.
- 3. Collegare il carico all'UPS.
- Misurare la tensione sul lato secondario del trasformatore ancora con carico pari a X% e regolare la tensione di uscita dell'UPS tramite l'impostazione Compensazione tensione trasformatore (%) per compensare la caduta di tensione nel trasformatore.

La compensazione di tensione del trasformatore richiesta per il carico specifico viene utilizzata per effettuare una regolazione automatica della tensione di uscita sull'UPS in base alla percentuale del carico di uscita.

# **A A PERICOLO**

#### PERICOLO DI SCOSSE ELETTRICHE, ESPLOSIONE O ARCO ELETTRICO

Le impostazioni della batteria devono essere configurate solo da personale esperto in batterie, configurazione di batterie e precauzioni necessarie.

Il mancato rispetto di queste istruzioni provocherà morte o gravi infortuni.

- 1. Toccare **Configurazione > Batteria**.
- 2. Il tipo di soluzione per batterie sarà mostrato come:
  - Standard se si dispone di una soluzione per batterie standard di Schneider Electric, verrà mostrato il riferimento commerciale per la configurazione delle specifiche batterie.
  - Personalizzato se si dispone di una soluzione per batterie personalizzata.

| Configurazione        | e Batteria          |
|-----------------------|---------------------|
| Soluz per b           | patterie            |
| Standard xxxxxxxxxxxx | O Personalizzata    |
| Impostaz generali     | Impostaz generali   |
|                       | Impostaz specifiche |
|                       |                     |
|                       |                     |

3. Toccare Impostaz generali e impostare i seguenti parametri:

**NOTA:** In ogni pagina, toccare **OK** per salvare le impostazioni, quindi toccare il simbolo freccia per passare alla pagina successiva.

| Numero di armadi delle batterie connessi<br>all'interruttore delle batterie | Mostra il numero di armadi delle batterie connessi<br>all'interruttore delle batterie. Configurabile solo da<br>Schneider Electric Service.                                                                                                    |
|-----------------------------------------------------------------------------|----------------------------------------------------------------------------------------------------|
| Avviso autonomia bassa (sec)                                                | Impostare la soglia di autonomia residua in secondi per l'attivazione dell'avviso di autonomia ridotta.                                                                                                    |
| Capacità di carica (%)                                                      | Impostare la capacità di carica massima, espressa in percentuale rispetto alla potenza nominale dell'UPS.                                                                                                    |
| Monitoraggio della temperatura                                              | Viene mostrato se il monitoraggio della temperatura è<br>abilitato. Configurabile solo da Schneider Electric<br>Service.                                                                                                    |
| Sensore di temperatura # 1/Sensore di<br>temperatura # 2                    | Viene mostrata la presenza di sensori di temperatura.<br>Configurabile solo da Schneider Electric Service.                                                                                                    |
| Soglia minima                                                               | Impostare la temperatura della batteria minima<br>accettabile in gradi Celsius o Fahrenheit. Temperature<br>inferiori a questa soglia attiveranno un allarme.                                                                                                    |
| Soglia massima                                                              | Impostare la temperatura della batteria massima<br>accettabile in gradi Celsius o Fahrenheit. Temperature<br>superiori a questa soglia attiveranno un allarme.                                                                                                    |
| Modalità carica rapida batteria automatica                                  | Viene mostrata la modalità carica rapida batteria<br>automatica. Questa funzione farà passare<br>automaticamente il caricatore in modalità carica<br>rapida dopo che il sistema è stato in funzionamento a<br>batteria. Configurabile solo da Schneider Electric<br>Service.                                                                                                    |
| Modalità carica ciclica                                                     | Viene mostrata la modalità carica ciclica.<br>Durante una carica ciclica, il sistema alterna periodi di<br>carica di mantenimento a periodi di riposo. Questa<br>funzione manterrà ininterrottamente lo stato di carica<br>della batteria senza stressare le batterie effettuando<br>permanentemente una carica flottante.<br>Configurabile solo da Schneider Electric Service. |
| Intervallo di test                                                          | Impostare la frequenza con cui l'UPS deve eseguire un test della batteria.                                                                                                    |
| Giorn test                                                                  | Impostare il giorno della settimana in cui deve essere eseguito il test della batteria.                                                                                                    |
| Ora avvio test                                                              | Impostare l'ora del giorno in cui deve essere eseguito il test della batteria.                                                                                                    |
| Mod manuale test automatico batt                                            | Impostare il tipo di test della batteria da eseguire: <b>Per</b><br>capacità o <b>Per tensione/tempo</b> . <b>Per capacità</b><br>scaricherà le batterie e utilizzerà all'incirca il 10% della<br>capacità totale.<br><b>Per tensione/tempo</b> scaricherà le batterie in un<br>momento o a una tensione specifici.                                                             |
| Limite tempo (minuti)/Limite tensione (V)                                   | Se si è scelto il tipo di test della batteria <b>Per tensione/</b><br><b>tempo</b> , impostare il limite di tempo o il limite di tensione.                                                                                                    |

4. Solo per la soluzione di batteria personalizzata: Toccare Impostaz specifiche per visualizzare le seguenti impostazioni:

**NOTA:** Queste impostazioni sono configurabili solo da Schneider Electric Service.

| Tipo di batteria                      | Viene mostrato il tipo di batteria configurato.                                                                                                    |
|---------------------------------------|----------------------------------------------------------------------------------------------------|
| Punto di mezzo batt collegato         | Viene mostrato se è collegato un punto di mezzo della batteria.                                                                                                    |
| Disatt. monit. temp.                  | Viene mostrato se il monitoraggio della temperatura è disattivato.                                                                                                    |
| Consenti carica rap                   | Viene mostrato se la carica rapida è consentita.<br>La carica boost consente di effettuare una ricarica<br>rapida per ripristinare rapidamente una batteria<br>scarica.                                                                                                    |
| Consenti scarica profonda batt        | Viene mostrato se è consentita la scarica profonda<br>della batteria. La funzione di scarica profonda<br>consente di scaricare le batterie a un livello di<br>tensione ancora più basso rispetto al valore<br>normalmente raccomandato durante il funzionamento<br>a batteria. Si noti che in questo modo si potrebbero<br>danneggiare le batterie.                                                                                       |
| Attiva disconnessione automatica batt | <ul> <li>Viene mostrato se la disconnessione automatica della batteria è abilitata. Quando l'uscita UPS è spenta e non è possibile caricare le batterie, questa funzione fa scattare gli interruttori delle batterie per evitare una scarica profonda della batteria dopo un periodo di:</li> <li>Due settimane.</li> <li>10 minuti con la tensione delle celle batteria sotto il livello di spegnimento della batteria basso.</li> </ul> |
| Capacità batteria per blocco (Ah)     | Viene mostrata la capacità della batteria per blocco<br>batteria in ampere-ora per il parco batterie collegato a<br>ciascun interruttore delle batterie.                                                                                                    |
| Numero stringhe batteria parallele    | Viene mostrato il numero di stringhe di batterie<br>collegate in parallelo per il parco batterie collegato a<br>ciascun interruttore delle batterie.                                                                                                    |
| Numero di batterie per stringa        | Viene mostrato il numero di blocchi batteria per stringa di batterie.                                                                                                    |
| Numero di celle batteria per blocco   | Viene mostrato il numero di celle batteria per blocco di batterie.                                                                                                    |
| Tensione CC per cella batteria (V)    | Viene mostrata la tensione di mantenimento.<br>La carica di mantenimento è la funzione di ricarica di<br>base disponibile su tutti i tipi di batterie e viene avviata<br>automaticamente dal caricatore.                                                                                                    |
|                                       | Viene mostrata la tensione di boost.<br>La carica boost consente di effettuare una ricarica<br>rapida per ripristinare rapidamente una batteria<br>scarica.                                                                                                    |
|                                       | Viene mostrata la tensione di equalizzazione.<br>La carica di equalizzazione viene utilizzata per<br>equalizzare le batterie a celle aperte sbilanciate.<br>Questo è il metodo di ricarica disponibile utilizzando il<br>livello di tensione di ricarica più alto possibile. Quando<br>viene eseguita la carica di equalizzazione, l'acqua<br>evapora dalle batterie a celle aperte e deve essere<br>sostituita al termine della carica.  |
| Durata ricarica (sec)                 | Viene mostrata la durata in secondi della carica per<br>Carica <b>rapida</b> e Carica di <b>equalizzazione</b> .                                                                                                    |

| Tensione nomi celle della batteria (V)        | Viene mostrato il livello di tensione per cella batteria nominale.                                  |
|-----------------------------------------------|----------------------------------------------------------------------------------------------------|
| Tensione di arresto CC per cella batteria (V) | Viene mostrato il livello di tensione per cella batteria per quando la batteria deve essere spenta. |
| Temperatura nominale                          | Viene mostrata la temperatura nominale in gradi<br>Celsius o Fahrenheit.                            |
| Val corrente carica                           | Viene mostrato il valore della corrente di carica.                                                  |

# Configurazione della Modalità alta efficienza

- 1. Toccare Configurazione > Alta efficienza.
- Selezionare la Modalità alta efficienza: Disattiva, Modalità ECO mode, eConversion. La modalità ad alta efficienza è stata disattivata dal sistema a causa della carica della batteria sotto il limite configurato, Disattivato dal sistema sarà contrassegnato.

NOTA: Contattare Schneider Electric per abilitare Modalità ECO.

- Selezionare Compensatore armoniche eConversion, se pertinente. Questa opzione è selezionabile solo quando è abilitata la funzione eConversion.
- 4. Selezionare la Pianificazione alta efficienza: Attivo su pianificaz, Sempre attivo o Mai attivo.
  - a. Per **Attivo su pianificaz**, toccare **Pianificazione** e impostare e abilitare le pianificazioni secondo necessità.

### Visualizzazione della configurazione dell'assegnazione della priorità al funzionamento a batteria con contatto di ingresso attivo

La funzione **Assegna priorità al funzionamento a batteria con contatto di ingresso attivo** consente di assegnare la priorità al funzionamento a batteria per rimuovere il carico dalla rete in determinati momenti o situazioni, con segnale di contatto di ingresso attivo. Quando questa funzione è abilitata, l'UPS passa al funzionamento a batteria in presenza di un segnale di contatto di ingresso. L'UPS passa al funzionamento a batteria solo se quest'ultimo è consentito, ovvero se le batterie hanno un'autonomia sufficiente e non vengono rilevate altre limitazioni. Quando il segnale di contatto di ingresso è disattivato, l'UPS passa nuovamente alla modalità di funzionamento predefinita. Questa funzione è configurabile solo da Schneider Electric Service.

 Toccare Configurazione > UPS Inter. Con rete per vedere se la funzione Assegna priorità al funzionamento a batteria con contatto di ingresso attivo è attivata o disattivata.

| Configurazione                                                                     | UPS Inter    | r. Con rete |         |
|------------------------------------------------------------------------------------|--------------|-------------|---------|
| Assegna priorità al funzionamento<br>a batteria con contatto<br>di ingresso attivo | Disa         | ittiva      |         |
| Modalità di riduzione picco                                                        | $\checkmark$ |             |         |
|                                                                                    | Ν            | Modbus pro  | tetto   |
|                                                                                    |              | ОК          | Annulla |

### Abilitazione Modalità di riduzione picco

La **modalità di riduzione picco** consente all'UPS di ridurre la potenza consumata dall'alimentazione di servizio/di rete durante i periodi di picco della rete e di alimentare il carico con la potenza fornita dalla batteria.

**NOTA:** La modalità di riduzione picco deve essere abilitata localmente da Schneider Electric durante la configurazione del servizio per rendere disponibile questa selezione, ma il controllo deve avvenire tramite un'applicazione software remota. L'applicazione software remota è collegata tramite scrittura protetta per Modbus. Contattare Schneider Electric per ulteriori dettagli.

- 1. Nella schermata principale del display, selezionare **Configurazione > UPS** Inter. Con rete.
- 2. Selezionare Modalità di riduzione picco per abilitare questa funzione.

| Configurazione                                                                     | UPS Inter. Con rete |         |
|------------------------------------------------------------------------------------|---------------------|---------|
| Assegna priorità al funzionamento<br>a batteria con contatto<br>di ingresso attivo | Disattiva           |         |
| Modalità di riduzione picco                                                        | $\checkmark$        |         |
|                                                                                    | Modbus prot         | etto    |
|                                                                                    | ОК                  | Annulla |

- 3. Toccare **Modbus protetto** per riconfigurare le chiavi precondivise per la scrittura protetta per Modbus. **Modbus protetto** è un protocollo di handshake bidirezionale crittografato che utilizza chiavi di scambio e codici di autenticazione. Le richieste di scrittura per le impostazioni della modalità di riduzione picco provenienti dal sistema esterno sono accettate dall'UPS solo se soddisfano i requisiti del protocollo di handshake **Modbus protetto**.
- 4. Toccare **OK** per confermare le impostazioni.

# Configurazione degli interruttori

**NOTA:** Questa configurazione è obbligatoria per il corretto funzionamento dell'UPS.

- 1. Toccare **Configurazione > Interruttori**.
- Toccare i diversi interruttori nel diagramma sinottico per configurare gli interruttori presenti nel sistema UPS. Un quadrato con √ significa che l'interruttore è presente, un quadrato vuoto significa che l'interruttore non è presente. La presenza di BF2 può essere configurata solo da Schneider Electric Service.

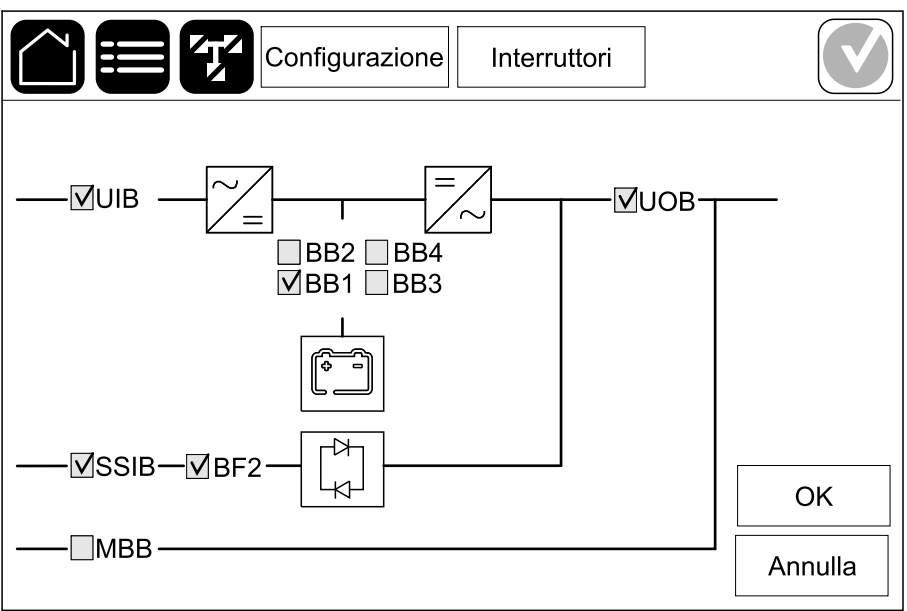

**NOTA:** L'UPS può monitorare fino a quattro interruttori delle batterie in una soluzione di batteria. Il diagramma sinottico mostra solo un interruttore delle batterie (BB) anche se sono stati collegati e configurati per il monitoraggio più interruttori delle batterie. Se uno o più interruttori delle batterie monitorati sono in posizione chiusa, l'interruttore delle batterie (BB) sul diagramma sinottico verrà visualizzato come chiuso. Se tutti gli interruttori delle batterie monitorati sono in posizione aperta, l'interruttore batteria (BB) sul diagramma sinottico verrà visualizzato come aperto.

3. Toccare **OK** per salvare le impostazioni.

# Configurazione dei contatti d'ingresso

- 1. Toccare **Configurazione > Contatti e relè** e selezionare il contatto di ingresso che si desidera configurare.
- 2. Selezionare una funzione dall'elenco a discesa per il contatto di ingresso selezionato:

|                                        | Solozionato.                                   |                                                                                                    |                                                                                                    |                                                                                                    |                                                                                                    |
|----------------------------------------|------------------------------------------------|----------------------------------------------------------------------------------------------------|----------------------------------------------------------------------------------------------------|----------------------------------------------------------------------------------------------------|----------------------------------------------------------------------------------------------------|
|                                        |                                                | Configura                                                                                                    | izione Co                                                                                                    | ontatti e relè                                                                                                    |                                                                                                    |
|                                        |                                                | Conta                                                                                                    | tto di ingr 1                                                                                                    |                                                                                                    |                                                                                                    |
|                                        | UPS alim da gr                                 | up elettrog                                                                                                    |                                                                                                    |                                                                                                    |                                                                                                    |
|                                        | Carica batteri<br>alimentazione<br>elettrogeno | ia durante<br>e gruppo                                                                                                    | ○ 0%<br>● 50%                                                                                                    | ◎ 10%<br>◎ 75%                                                                                                    | ◯ 25%<br>◯ 100%                                                                                                    |
|                                        |                                                |                                                                                                    |                                                                                                    | ОК                                                                                                    | Annulla                                                                                                    |
| zione assegnata a questo               |                                                | L'UPS è a<br>Ingresso c<br>generatore<br>riduzione o<br>l'UPS è ali<br>Carica ba<br>elettroger<br>25%, 50%<br>Carica ba<br>elettroger | limentato dal<br>he indica che<br>e. È inoltre neo<br>della corrente<br>mentato da ur<br>tteria durante<br>no su 0% (nes<br>n, 75% o 100%<br>tteria durante<br>no è seleziona | gruppo eletta<br>l'UPS è alimer<br>cessario selezi<br>di carica della<br>generatore. I<br>alimentazior<br>suna carica ba<br>(carica batter<br>alimentazior<br>abile solo per q | rogeno:<br>Intato da un<br>Ionare la<br>batteria mentre<br>mpostare<br><b>1e gruppo</b><br>atteria), <b>10%</b> ,<br>ia completa).<br><b>1e gruppo</b><br>Juesta funzione. |
| <b>rra</b> : ingresso che indica che è |                                                | Ventilazio                                                                                                    | ne locale bat                                                                                                    | terie non funz<br>la ventilazione                                                                                                    | zionante:                                                                                                    |

| Nessuna: Nessuna azione assegnata a questo contatto di ingresso.                                                                                                    | L'UPS è alimentato dal gruppo elettrogeno:<br>Ingresso che indica che l'UPS è alimentato da un<br>generatore. È inoltre necessario selezionare la<br>riduzione della corrente di carica della batteria mentre<br>l'UPS è alimentato da un generatore. Impostare<br>Carica batteria durante alimentazione gruppo<br>elettrogeno su 0% (nessuna carica batteria), 10%,<br>25%, 50%, 75% o 100% (carica batteria completa).<br>Carica batteria durante alimentazione gruppo<br>elettrogeno è selezionabile solo per questa funzione. |
|----------------------------------------------------------------------------------------------------|----------------------------------------------------------------------------------------------------|
| <b>Errore di messa a terra</b> : ingresso che indica che è presente un errore di messa a terra.                                                                                              | Ventilazione locale batterie non funzionante:<br>ingresso che indica che la ventilazione del locale<br>batterie non è funzionante. Quando l'ingresso è attivo,<br>il caricabatteria si spegne.                                                                                                    |
| Definito da utente 1: ingresso a scopo generico.                                                                                                    | <b>Guasto rilevato da monitoraggio batteria esterna</b> :<br>ingresso che indica che il monitoraggio batteria<br>esterna ha rilevato un guasto. Quando l'ingresso è<br>attivo, l'UPS invierà un allarme (nessuna altra azione).                                                                                                    |
| Definito da utente 2: ingresso a scopo generico.                                                                                                    | <b>Modalità alta efficienza disattivata</b> : Se questo<br>ingresso è attivato, l'UPS non può entrare in modalità<br>alta efficienza (modalità ECO e modalità eConversion)<br>o uscirà da qualsiasi modalità ad alta efficienza attiva.                                                                                                    |
| Rilevato guasto lieve da monit. immag. energia<br>esterno: Ingresso che indica che il monitoraggio<br>dell'immagazzinamento dell'energia esterno ha<br>rilevato un allarme di minore entità. | <b>Il segnale esterno spegne il caricabatteria</b> : Se<br>questo ingresso è attivato, il caricatore si spegnerà in<br>corrispondenza di un segnale proveniente da<br>un'apparecchiatura esterna, ad es. un segnale<br>proveniente dal dispositivo di immagazzinamento<br>dell'energia esterno.                                                                                                    |
| Rilevato guasto grave da monit. immag. energia<br>esterno: Ingresso che indica che il monitoraggio<br>dell'immagazzinamento dell'energia esterno rileva un<br>allarme di maggiore entità.    | <b>Temperatura trasformatore troppo elevata</b> :<br>Ingresso per indicare che è presente un allarme di<br>elevata temperatura per il trasformatore.                                                                                                    |

## Configurazione dei relè d'uscita

UPS

- 1. Toccare **Configurazione > Contatti e relè** e selezionare il relè di uscita che si desidera configurare.
- 2. Impostare il Ritardo (sec).
- 3. Selezionare per attivare la **Modalità controllo alimentazione** (disattivata per impostazione predefinita).

Quando la **Modalità controllo alimentazione** è abilitata, il relè di uscita è attivo e si disattiverà quando si verificano gli eventi assegnati al relè di uscita (normalmente attivo).

Quando la **Modalità controllo alimentazione** è disabilitata, il relè di uscita non è attivo e si attiverà quando si verificano gli eventi assegnati al relè di uscita (normalmente disattivato).

La **Modalità controllo alimentazione** deve essere abilitata individualmente per ciascun relè di uscita e consente di rilevare se il relè di uscita non è funzionante:

- Se l'alimentazione ai relè di uscita viene persa, gli eventi associati a tutti i relè di uscita saranno indicati come presenti.
- Se un singolo relè di uscita non è funzionante, gli eventi associati ad esso saranno indicati come presenti.
- Selezionare gli eventi che si desidera assegnare al relè di uscita. In ogni pagina, toccare OK per salvare le impostazioni, quindi toccare il simbolo freccia per passare alla pagina successiva.

|                                                                                                    | Contatti e relè                |
|----------------------------------------------------------------------------------------------------|--------------------------------|
| Relè di uscit<br>Ritardo (sec) 11                                                                     | a 1 🔽 Modalità contr alimentaz |
| Image: Allarme comune UPS         Image: Allarme informativo UPS         Image: Allarme di avviso UPS |                                |
|                                                                                                    | 5 🖒 OK Annulla                 |

| <b>Allarme comune UPS</b> : L'uscita viene attivata in presenza di un allarme per l'UPS.                                                                                                 | <b>UPS in modalità manutenzione</b> : L'uscita viene<br>attivata quando l'interruttore di uscita unità (UOB) è<br>stato aperto e fa passare l'UPS alla modalità di<br>manutenzione. L'UPS non sta fornendo il carico. |  |  |
|----------------------------------------------------------------------------------------------------|----------------------------------------------------------------------------------------------------|--|--|
| <b>Avviso informativo dell'UPS</b> : L'uscita viene attivata in presenza di un avviso informativo per l'UPS.                                                                             | <b>Errore esterno</b> : L'uscita viene attivata e l'UPS rileva un errore esterno.                                                                                                    |  |  |
| <b>Allarme di avviso UPS</b> : L'uscita viene attivata in presenza di un allarme di avviso per l'UPS.                                                                                    | Ventola non funzionante: L'uscita viene attivata quando una o più ventole non sono funzionanti.                                                                                                    |  |  |
| <b>Allarme critico UPS</b> : L'uscita viene attivata in presenza di un allarme critico per l'UPS.                                                                                        | <b>Tensione batteria bassa</b> : L'uscita viene attivata<br>quando la tensione della batteria è inferiore alla<br>soglia.                                                                                             |  |  |
| Allarme comune sistema: L'uscita viene attivata in presenza di un allarme per il sistema.                                                                                                | La batteria non funziona correttamente: L'uscita viene attivata quando le batterie non funzionano correttamente.                                                                                                    |  |  |
| <b>Avviso informativo di sistema</b> : L'uscita viene attivata in presenza di un avviso informativo per il sistema.                                                                      | La batteria è scollegata: L'uscita viene attivata<br>quando le batterie vengono scollegate o gli interruttori<br>delle batterie sono aperti.                                                                          |  |  |
| <b>Allarme di avviso sistema</b> : L'uscita viene attivata in presenza di un allarme di avviso per il sistema.                                                                           | <b>Sovraccarico inverter</b> : L'uscita viene attivata quando<br>si verifica una condizione di sovraccarico mentre<br>l'UPS è in modalità inverter.                                                                   |  |  |
| <b>Allarme critico sistema</b> : L'uscita viene attivata in presenza di un allarme critico per il sistema.                                                                               | <b>Sovraccarico uscita</b> : L'uscita viene attivata quando<br>c'è una condizione di sovraccarico, mentre l'UPS è in<br>modalità di funzionamento inverter o bypass.                                                  |  |  |
| <b>UPS in funzionamento normale</b> : L'uscita viene attivata quando l'UPS presenta un funzionamento normale.                                                                            | <b>Ingresso fuori tolleranza</b> : L'uscita viene attivata quando l'ingresso è fuori tolleranza.                                                                                                    |  |  |
| <b>UPS in funzionamento a batteria</b> : L'uscita viene attivata quando l'UPS presenta un funzionamento a batteria.                                                                      | <b>Bypass fuori tolleranza</b> : L'uscita viene attivata quando il bypass è fuori tolleranza.                                                                                                    |  |  |
| <b>UPS in funzionamento bypass statico</b> : L'uscita viene attivata quando l'UPS presenta un funzionamento in bypass statico forzato o in bypass statico richiesto.                     | <b>EPO attivo</b> : l'uscita viene attivata quando l'EPO è stato attivato.                                                                                                    |  |  |
| <b>UPS in funzionamento bypass manutenzione</b> :<br>L'uscita viene attivata quando l'UPS presenta un<br>funzionamento in bypass di manutenzione o in bypass<br>di manutenzione esterno. |                                                                                                    |  |  |

5. Toccare **OK** per salvare le impostazioni.

UPS

## **Configurazione della rete**

La rete può essere configurata per la scheda di gestione della rete (NMC) integrata e opzionale.

 Toccare Configurazione > Rete e selezionare IPv4 per NMC integrata per configurare la scheda di gestione della rete integrata o NMC opzionale per configurare la scheda di gestione della rete opzionale (se presente).

| Configurazi   | ione Rete     |
|---------------|---------------|
| NMC integrata | NMC opzionale |
| IPV4          | IPV4          |
| IPV6          | IPV6          |
|               |               |
|               |               |

2. Configurare le impostazioni IPv4 nella pagina per l'NMC scelta:

|                 | Configurazione   | Rete  |                    |          |
|-----------------|------------------|-------|--------------------|----------|
| Disattiva       | IPv4 NMC integra | ta 🗌  |                    |          |
| Mod. Indirizzo  | ○ Manuale        | ODHCP | © BOO <sup>™</sup> | TP       |
| IP sistema      | x                | x     | x                  |          |
| Maschera subnet | x                | x     | x                  |          |
| Gateway Pred.   | x                | x     | x                  |          |
|                 |                  |       |                    |          |
|                 |                  | Γ     | 01/                | <b>A</b> |
|                 |                  |       | UK                 | Annulla  |

- a. Rimuovere il segno di spunta da Disattiva IPv4 NMC integrata/ Disattiva IPv4 NMC opzionale per configurare l'IPv4. Quando è presente il segno di spunta, non è possibile effettuare alcuna impostazione e la funzione è disattivata.
- b. Impostare **Mod. Indirizzo** su **Manuale**, **DHCP** o **BOOTP**. Per la modalità di indirizzo manuale, aggiungere i valori.
- c. Toccare **OK** per salvare le impostazioni.

 Toccare Configurazione > Rete e selezionare IPv6 per NMC integrata per configurare la scheda di gestione della rete integrata o NMC opzionale per configurare la scheda di gestione della rete opzionale (se presente).

|               | Rete          |
|---------------|---------------|
| NMC integrata | NMC opzionale |
| IPV4          | IPV4          |
| IPV6          | IPV6          |
|               |               |

4. Configurare le impostazioni IPv6 nella pagina per l'NMC scelta:

|                                | e Rete                                                      |   |
|--------------------------------|-------------------------------------------------------------|---|
| Disattiva IPv6 NMC integrata 🗌 | Modalità DHCPv6                                             |   |
|                                | O Indirizzo e altre informazioni                            |   |
| Configuraz automat             | $igodoldsymbol{{\mathbb C}}$ Solo info non relative all'ind |   |
| Manuale                        | ◯ Mai IPv6                                                  |   |
| IP sistema                     |                                                             |   |
| Gateway Pred.                  |                                                             |   |
|                                |                                                             | _ |
| Indirizzo attuale              | OK Annulla                                                  |   |

- a. Rimuovere il segno di spunta da Disattiva IPv6 NMC integrata/ Disattiva IPv6 NMC opzionale per configurare l'IPv6. Quando è presente il segno di spunta, non è possibile effettuare alcuna impostazione e la funzione è disattivata.
- b. Impostare la Modalità DHCPV6 su Indirizzo e altre informazioni, Solo info non relative all'indi o Mai IPv6.
- c. Selezionare **Configuraz automat** o **Manuale**. Per la modalità manuale, aggiungere i valori.
- d. Toccare OK per salvare le impostazioni.
- 5. Ripetere i passaggi per configurare l'altra NMC, se necessario.

## **Configurazione di Modbus**

Il Modbus può essere configurato per la scheda di gestione della rete (NMC) integrata e opzionale.

1. Toccare **Configurazione > Modbus** e selezionare **NMC integrata** per configurare la scheda di gestione della rete integrata o **NMC opzionale** per configurare la scheda di gestione della rete opzionale (se presente).

|               | nfigurazione Modbus |  |
|---------------|---------------------|--|
| NMC integrata | NMC opzionale       |  |
|               |                     |  |
|               |                     |  |

2. Configurare le impostazioni della prima pagina per l'NMC scelto:

|   | ) et                | Configurazio | one Modb | bus       |         |
|---|---------------------|--------------|----------|-----------|---------|
|   |                     | Modbus       | seriale  |           |         |
| 1 | Disattiva           |              |          |           |         |
| F | Parità              | 🔘 Nessuna    | ◯Pari    | ◯ Dispari |         |
| E | Bit di stop         | <b>O</b> 1   | ◎2       |           |         |
| ` | √el di trasmissione | © 2400       | ◎9600    | ◯ 19200   | ◯ 38400 |
| 1 | D target univoco [  | 1-247]       |          |           |         |
|   |                     | $\leq$       | 1/2 >    | ОК        | Annulla |

- a. Rimuovere il segno di spunta da Disabilita per configurare il Modbus seriale. Quando è presente il segno di spunta, non è possibile effettuare alcuna impostazione e la funzione è disattivata.
- b. Impostare Parità su Nessuna, Pari o Dispari.
- c. Impostare il Bit di stop su 1 o 2.
- d. Impostare la Vel di trasmissione su 2400, 9600, 19200 o 38400.
- e. Impostare l'**ID univoco destinazione** su un numero compreso tra 1 e 247.

**NOTA:** Ogni dispositivo sul bus deve avere esattamente le stesse impostazioni eccetto l'indirizzo del dispositivo **ID univoco destinazione**, che deve essere univoco per ogni dispositivo. Due dispositivi sul bus non possono avere lo stesso indirizzo.

- f. Toccare **OK** per salvare le impostazioni, quindi toccare il simbolo freccia per passare alla pagina successiva.
- 3. Configurare le impostazioni nella seconda pagina:

| Confi              | gurazione  | Modbus               |           |
|--------------------|------------|----------------------|-----------|
| M                  | odbus TCP  |                      |           |
| Disattiva          |            |                      |           |
| Porta 502          | 0          |                      |           |
| Porta [5000-32768] |            |                      |           |
|                    |            |                      |           |
|                    |            |                      |           |
|                    | $\leq$ 2/2 | $\supset$ $\bigcirc$ | K Annulla |

- a. Rimuovere il segno di spunta da **Disattiva** per configurare il **Modbus TCP**. Quando è presente il segno di spunta, non è possibile effettuare alcuna impostazione e la funzione è disattivata.
- b. Selezionare Porta 502 o Porta [5000 32768].
- c. Toccare **OK** per salvare le impostazioni.
- 4. Ripetere i passaggi per configurare l'altra NMC, se necessario.

## Impostazione del nome dell'UPS

- 1. Toccare Configurazione > Generale > Nome UPS.
- 2. Impostare il nome dell'UPS.
- 3. Toccare **OK** per salvare le impostazioni.

### Impostazione della data e dell'ora

- 1. Toccare Configurazione > Generale > Data e ora.
- 2. Impostare Anno, Mese, Giorno, Ora, Minuto e Secondo.
- 3. Toccare **OK** per salvare le impostazioni.

## **Configurazione delle preferenze del display**

- 1. Toccare Configurazione > Generale > Display.
  - a. Impostare Allarme acustico su Attiva o Disattiva. Verranno così attivati/silenziati tutti i suoni di allarme.
  - b. Impostare l'unità di temperatura su Celsius o Fahrenheit.
  - c. Impostare il tempo di attivazione dello screen saver su 5 min, 15 min, 30 min o Mai. Lo screen saver si accenderà dopo il tempo impostato in cui non è stata eseguita alcuna attività sul display.
  - d. Impostare la luminosità del display toccando o +.
  - e. Impostare **Suono touch-screen** su **Attiva** o **Disattiva**. Verranno così attivati/silenziati tutti i suoni del display (esclusi i suoni di allarme).
  - f. Calibrare la funzionalità touch del display toccando due volte il pulsante di calibrazione.

UPS

# Configurazione del promemoria del filtro antipolvere

Una volta sostituito il filtro dell'aria, ripristinare il promemoria del filtro antipolvere.

- 1. Toccare Configurazione > Promemoria.
  - a. Selezionare **Abilita promemoria** per visualizzare dei promemoria sulla sostituzione del filtro antipolvere.
  - b. Selezionare l'intervallo del promemoria: **1 mese**, **3 mesi**, **6 mesi** o **1 anno** in base all'ambiente di installazione.

In **Tempo rimanente (settimane)** è possibile controllare la durata utile rimasta per il filtro antipolvere in uso.

c. Toccare **Reimposta** per ripristinare il contatore della durata di servizio del filtro antipolvere.

| Configurazion                     | e Promemor | ia     |         |
|-----------------------------------|------------|--------|---------|
| Verifica filtro aria              |            |        |         |
| Abilita promemoria                |            |        |         |
| Durata prima della prima notifica |            |        |         |
| ○ 1 mese ○ 3 mesi                 | ©6 mesi    | ©1 anr | 10      |
| Tempo rimanente (settimane)       | xx         |        |         |
| Riavv contatore filtro            | Reimposta  |        |         |
|                                   |            |        |         |
|                                   |            | ОК     | Annulla |

2. Toccare OK per salvare le impostazioni.

## Salvare le impostazioni dell'UPS su un dispositivo USB

**NOTA:** L'UPS può accettare solo le impostazioni originariamente salvate dallo stesso UPS. Le impostazioni salvate da altri UPS non possono essere riutilizzate.

- 1. Toccare Configurazione > Salva/ripristina USB.
- 2. Aprire lo sportello anteriore.
- Inserire il dispositivo USB nella porta USB 1 nel livello del controller di sistema.
- 4. Toccare Salva per salvare le impostazioni UPS attuali sul dispositivo USB.

**NOTA:** Non rimuovere il dispositivo USB fino al termine del processo di salvataggio.

## Ripristino delle impostazioni dell'UPS da un dispositivo USB

**NOTA:** L'UPS può accettare solo le impostazioni originariamente salvate dallo stesso UPS. Le impostazioni salvate da altri UPS non possono essere riutilizzate.

Le impostazioni possono essere ripristinate solo quando l'UPS è in modalità funzionamento in bypass di manutenzione o spento.

**NOTA:** Non aprire l'interruttore di ingresso unità UIB alla fine della sequenza di spegnimento poiché questo spegnerà il display.

**NOTA:** Si consiglia di lasciare chiuso l'interruttore delle batterie durante la procedura.

- Toccare Controllo > Sequenze guidate > Arresta sistema UPS o Controllo > Sequenze guidate > Arresta un UPS in un sistema parallelo e attenersi ai passaggi visualizzati sul display.
- 2. Selezionare Configurazione > Salva/ripristina.
- 3. Aprire lo sportello anteriore.
- 4. Inserire il dispositivo USB in una delle porte USB sull'UPS.
- Toccare Ripristina per implementare le impostazioni UPS salvate dal dispositivo USB. Attendere il riavvio automatico del livello del controller di sistema.

**NOTA:** Non rimuovere il dispositivo USB fino al termine del processo di ripristino.

 Selezionare Controllo > Sequenze guidate > Avvia sistema UPS o Controllo > Sequenze guidate > Avvia un UPS in un sistema parallelo e attenersi ai passaggi visualizzati sul display.

### Modifica della password

**NOTA:** Modificare sempre la password al primo accesso e conservarla in un luogo sicuro.

SUGGERIMENTO: Creare password complesse per proteggere l'UPS:

- La password deve contenere almeno otto caratteri.
- La password deve essere molto diversa dalle password precedenti e da quelle utilizzate per altri dispositivi.
- Utilizzare una combinazione di maiuscole e minuscole, numeri e caratteri speciali.
- 1. Toccare Disconnetti.
- 2. Toccare Configurazione.
- 3. Inserire la password.

**NOTA:** Il nome utente e la password di amministratore predefiniti sono **admin**.

4. Toccare Modifica password e inserire la nuova password.

# Passaggio dell'UPS dal funzionamento normale al funzionamento in modalità bypass statico

- Selezionare Controllo > Modalità operativa > Passa a funzionam. in bypass.
- 2. Toccare OK sulla schermata di conferma.

# Trasferimento dal funzionamento in modalità bypass statico al funzionamento normale

- 1. Selezionare Controllo > Modalità operativa > Passa a funzionam. normale.
- 2. Toccare OK sulla schermata di conferma.

# **Disattivazione dell'inverter**

**IMPORTANTE:** Questo disattiverà l'alimentazione al carico.

- 1. Selezionare Controllo > Inverter > Inverter non attivo.
- 2. Toccare **OK** sulla schermata di conferma.

## **Attivazione dell'inverter**

- 1. Selezionare Controllo > Inverter > Inverter attivo.
- 2. Toccare **OK** sulla schermata di conferma.

# Impostazione della modalità caricatore

- 1. Toccare Controllo > Caricabatterie.
- 2. Toccare Mantenimento, Boost o Equalizzazione.
- 3. Toccare OK sulla schermata di conferma.

# Arresto del sistema UPS e passaggio in funzionamento in bypass di manutenzione

**NOTA:** Un interruttore/sezionatore può essere azionato esclusivamente quando la spia corrispondente è accesa.

- Toccare Controllo > Sequenze guidate > Arresta sistema UPS o Controllo > Sequenze guidate > Arresta un UPS in un sistema parallelo e attenersi ai passaggi visualizzati sul display.
- 2. Procedura di spegnimento generica per un sistema UPS con un sezionatore bypass di manutenzione MBB:

**NOTA:** Di seguito sono riportate le procedure di spegnimento generiche. Attenersi sempre alle istruzioni delle **Sequenze guidate** specifiche per il proprio sistema.

- a. Selezionare Controllo > Modalità operativa > Passa a funzionam. in bypass.
- b. Chiudere il sezionatore bypass di manutenzione (MBB).
- c. Aprire il sezionatore di isolamento sistema (SIB), se presente.
- d. Aprire l'interruttore di uscita unità (UOB).
- e. Selezionare **Controllo > Inverter > Inverter non attivo** oppure premere il pulsante OFF dell'inverter (tenere premuto per cinque secondi) nella sezione controller del livello di sistema.
- f. Aprire l'interruttore ingresso commutatore statico (SSIB), se presente.
- g. Aprire gli interruttori delle batterie.
- h. Aprire l'interruttore di ingresso unità (UIB).
- i. Ripetere i passaggi da d a h per altri UPS in un sistema in parallelo.

# Arresto a funzionamento in bypass di manutenzione per sistema UPS singolo con chiave Kirk installata

**NOTA:** Un interruttore/sezionatore può essere azionato esclusivamente quando la spia corrispondente è accesa.

- Selezionare Controllo > Modalità operativa > Passa a funzionam. in bypass.
- 2. Tenere premuto il pulsante SKRU, ruotare e rimuovere la chiave A dall'interlock SKRU.
- 3. Inserire la chiave B nell'interlock per il sezionatore bypass di manutenzione (MBB) e ruotare la chiave.
- 4. Chiudere il sezionatore bypass di manutenzione (MBB).
- 5. Aprire l'interruttore di uscita unità (UOB).
- 6. Ruotare e rimuovere la chiave B dall'interlock per l'interruttore di uscita unità (UOB).
- 7. Inserire la chiave B nell'interlock SKRU e ruotare la chiave fino a bloccarla.
- 8. Selezionare Controllo > Inverter > Inverter non attivo.
- 9. Aprire l'interruttore ingresso commutatore statico (SSIB), se presente.
- 10. Aprire gli interruttori delle batterie.
- 11. Aprire l'interruttore di ingresso unità (UIB).

# Avvio del sistema UPS da funzionamento in bypass di manutenzione

**NOTA:** Un interruttore/sezionatore può essere azionato esclusivamente quando la spia corrispondente è accesa.

1. Se aperto, chiudere l'interruttore di ingresso unità (UIB).

Il display si accende. La sequenza di riavvio dura circa 3 minuti.

- Selezionare Controllo > Sequenze guidate > Avvia sistema UPS o Controllo > Sequenze guidate > Avvia un UPS in un sistema parallelo e attenersi ai passaggi visualizzati sul display.
- 3. Procedura di avvio generica per un sistema UPS con un interruttore bypass di manutenzione MBB:

**NOTA:** Di seguito sono riportate le procedure di avvio generiche. Attenersi sempre alle istruzioni delle **Sequenze guidate** specifiche per il proprio sistema.

- a. Se aperto, chiudere l'interruttore di ingresso unità (UIB).
- b. Chiudere l'interruttore di ingresso del commutatore statico (SSIB), se presente.
- c. Chiudere l'interruttore dell'alimentazione di ritorno di bypass BF2 (se presente).
- d. Chiudere gli interruttori delle batterie.
- e. Selezionare Controllo > Modalità operativa > Passa a funzionamento in bypass, se possibile.
- f. Chiudere l'interruttore di uscita unità (UOB).
- g. Ripetere i passaggi da a a f per gli altri UPS in un sistema in parallelo.
- h. Chiudere il sezionatore di isolamento sistema (SIB), se presente.
- i. Aprire il sezionatore bypass di manutenzione (MBB).
- j. Selezionare Controllo > Inverter > Inverter attivo oppure premere il pulsante ON dell'inverter (tenere premuto per cinque secondi) nella sezione controller del livello di sistema.

# Avvio dal funzionamento in bypass di manutenzione per sistema UPS singolo con chiave Kirk installata

**NOTA:** Un interruttore/sezionatore può essere azionato esclusivamente quando la spia corrispondente è accesa.

- Chiudere l'interruttore di ingresso unità (UIB).
   Il display si accende. La sequenza di riavvio dura circa tre minuti.
- 2. Chiudere l'interruttore di ingresso del commutatore statico (SSIB), se presente.
- 3. Chiudere l'interruttore dell'alimentazione di ritorno di bypass BF2 (se presente).
- 4. Chiudere gli interruttori delle batterie.
- 5. Selezionare Controllo > Modalità operativa > Passa a funzionam. in bypass.
- 6. Tenere premuto il pulsante SKRU, ruotare e rimuovere la chiave B dall'interlock SKRU.
- 7. Inserire la chiave B nell'interlock per l'interruttore di uscita unità (UOB) e ruotare la chiave.
- 8. Chiudere l'interruttore di uscita unità (UOB).
- 9. Aprire il sezionatore bypass di manutenzione (MBB).
- 10. Ruotare e rimuovere la chiave A dall'interlock per il sezionatore bypass di manutenzione (MBB).
- 11. Inserire la chiave A nell'interlock SKRU e ruotare la chiave fino a bloccarla.
- 12. Selezionare Controllo > Inverter > Inverter attivo.

# Isolamento di un UPS singolo nel sistema in parallelo

Questa procedura consente di arrestare un'unità UPS in un sistema in parallelo in funzione.

**NOTA:** Prima di avviare questa procedura, accertarsi che tutte le unità UPS rimanenti siano in grado di alimentare il carico.

**NOTA:** Un interruttore/sezionatore può essere azionato esclusivamente quando la spia corrispondente è accesa.

- 1. Sull'UPS, toccare Controllo > Sequenze guidate > Arresta un UPS in un sistema parallelo e attenersi ai passaggi visualizzati sul display.
- 2. Procedura di arresto generica:

**NOTA:** Di seguito sono riportate le procedure di spegnimento generiche. Attenersi sempre alle istruzioni delle **Sequenze guidate** specifiche per il proprio sistema.

- Sull'UPS, selezionare Controllo > Inverter > Inverter non attivo oppure premere il pulsante OFF dell'inverter (tenere premuto per cinque secondi) nella sezione controller del livello di sistema.
- b. Aprire l'interruttore di uscita unità (UOB) dell'UPS.
- c. Aprire l'interruttore di ingresso del commutatore statico (SSIB) dell'UPS, se presente.
- d. Aprire l'interruttore o gli interruttori delle batterie dell'UPS.
- e. Aprire l'interruttore di ingresso unità (UIB) dell'UPS.

# Avvio e aggiunta di un UPS a un sistema in parallelo in funzione

Questa procedura consente di avviare un'unità UPS e di aggiungerla a un sistema in parallelo in funzione.

**NOTA:** Un interruttore/sezionatore può essere azionato esclusivamente quando la spia corrispondente è accesa.

1. Sull'UPS, chiudere l'interruttore di ingresso unità (UIB), se aperto.

Il display si accende. La sequenza di riavvio dura circa 3 minuti.

- 2. Selezionare Controllo > Sequenze guidate > Avvia un UPS in un sistema parallelo e attenersi ai passaggi visualizzati sul display.
- 3. Procedura di avvio generica:

**NOTA:** Di seguito sono riportate le procedure di avvio generiche. Attenersi sempre alle istruzioni delle **Sequenze guidate** specifiche per il proprio sistema.

- a. Chiudere l'interruttore di ingresso del commutatore statico (SSIB) dell'UPS, se presente.
- b. Chiudere l'interruttore dell'alimentazione di ritorno di bypass (BF2) dell'UPS, se presente.
- c. Chiudere l'interruttore o gli interruttori delle batterie dell'UPS.
- d. Chiudere l'interruttore di uscita unità (UOB) dell'UPS.
- e. Sull'UPS, selezionare Controllo > Inverter > Inverter attivo oppure premere il pulsante ON dell'inverter (tenere premuto per cinque secondi) nella sezione controller del livello di sistema.

L'interfaccia Web della scheda di gestione della rete è compatibile con: Sistemi operativi Windows®:

- Microsoft® Internet Explorer® (IE) 10.xo versioni successive, con la visualizzazione di compatibilità attivata.
- L'ultima versione di Microsoft® Edge®.

Tutti i sistemi operativi:

Le ultime versioni di Mozilla® Firefox® o Google® Chrome®

Nella procedura seguente viene descritto come effettuare l'accesso all'interfaccia di gestione rete da un'interfaccia Web. Se attivate, è anche possibile utilizzare le seguenti interfacce:

- SSH
- SNMP
- FTP
- SFTP

**NOTA:** Visitare www.schneider-electric.com per visualizzare Security Deployment Guidelines and Security Handbook per il prodotto.

La scheda di gestione della rete supporta la connessione NTP per la sincronizzazione dell'ora. Accertarsi che nell'intero sistema UPS (singolo o parallelo) sia impostata una sola interfaccia di gestione rete per la sincronizzazione dell'ora.

È possibile utilizzare uno qualsiasi dei seguenti protocolli quando si utilizza l'interfaccia Web:

- Il protocollo HTTP (disattivato per impostazione predefinita), che consente l'autenticazione tramite nome utente e PIN, ma non supporta la crittografia.
- Il protocollo HTTPS (attivato per impostazione predefinita), che fornisce una protezione supplementare mediante SSL (Secure Socket Layer), consente di crittografare nomi utente, PIN e dati trasmessi e di autenticare le schede di gestione rete mediante certificati digitali.

Vedere Abilita i protocolli HTTP/HTTPS, pagina 49.

Per impostazione predefinita, i protocolli SNMP sono disabilitati nella scheda di gestione della rete per evitare rischi di sicurezza informatica. Per poter utilizzare le funzioni di monitoraggio della scheda di gestione della rete o per connettersi a EcoStruxure IT Gateway o StruxureWare Data Center Expert, è necessario attivare i protocolli SNMP. È possibile abilitare e utilizzare uno di questi protocolli SNMP:

- SNMPv1, che offre una sicurezza minima. Se si utilizza questo protocollo, Schneider Electric consiglia di personalizzare i parametri di controllo degli accessi per migliorare la sicurezza.
- SNMPv3, che fornisce una maggiore sicurezza tramite crittografia e autenticazione. Schneider Electric consiglia di utilizzare questo protocollo per migliorare la sicurezza e personalizzare i parametri di controllo degli accessi.

Vedere Abilitazione dei protocolli SNMP, pagina 50.

#### Abilita i protocolli HTTP/HTTPS

- 1. Accedere all'interfaccia di gestione rete tramite l'indirizzo IP (o il nome DNS, se ne è stato configurato uno).
- Inserire il nome utente e la password. Il nome utente e la password predefinita sono apc. Verrà richiesto di cambiare questa password al primo accesso.

 Per abilitare o disabilitare il protocollo HTTP o HTTPS, accedere a Configuration (Configurazione) > Network (Rete) > Web > Access (Accesso), selezionare il protocollo, impostare i parametri e fare clic su Apply (Applica).

#### Abilitazione dei protocolli SNMP

- 1. Accedere all'interfaccia di gestione rete tramite l'indirizzo IP (o il nome DNS, se ne è stato configurato uno).
- 2. Inserire il nome utente e la password. Il nome utente e la password predefiniti sono **apc**. Verrà richiesto di cambiare questa password al primo accesso.
- 3. Per abilitare il protocollo SNMPv1:
  - a. Accedere a Configurazione > Rete > SNMPv1 > Accedi, selezionare Attiva e fare clic su Applica
  - b. Passare a Configurazione > Rete > SNMPv1 > Controllo accessi e impostare i parametri.
- 4. Per abilitare il protocollo SNMPv3:
  - a. Accedere a Configurazione > Rete > SNMPv3 > Accedi, selezionare Attiva e fare clic su Applica
  - b. Passare a Configurazione > Rete > SNMPv3 > Controllo accessi e impostare i parametri.
  - c. Passare a Configurazione > Rete > SNMPv3 > Profili utente e impostare i parametri.

**NOTA:** Le impostazioni SNMPv1 o SNMPv3 devono corrispondere alle impostazioni su EcoStruxure IT Gateway o StruxureWare Data Center Expert per la scheda di gestione della rete 4 per comunicare correttamente con EcoStruxure IT Gateway o StruxureWare Data Center Expert.

# Visualizzazione dei registri

- 1. Toccare **Registri**. Il registro mostra gli ultimi 100 eventi con gli eventi più recenti in cima alla lista.
  - a. Toccare i pulsanti freccia per andare alla pagina successiva o precedente.
  - b. Toccare i pulsanti freccia doppia per passare alla prima o all'ultima pagina.
  - c. Toccare il pulsante del cestino per eliminare tutti gli eventi memorizzati nel registro.

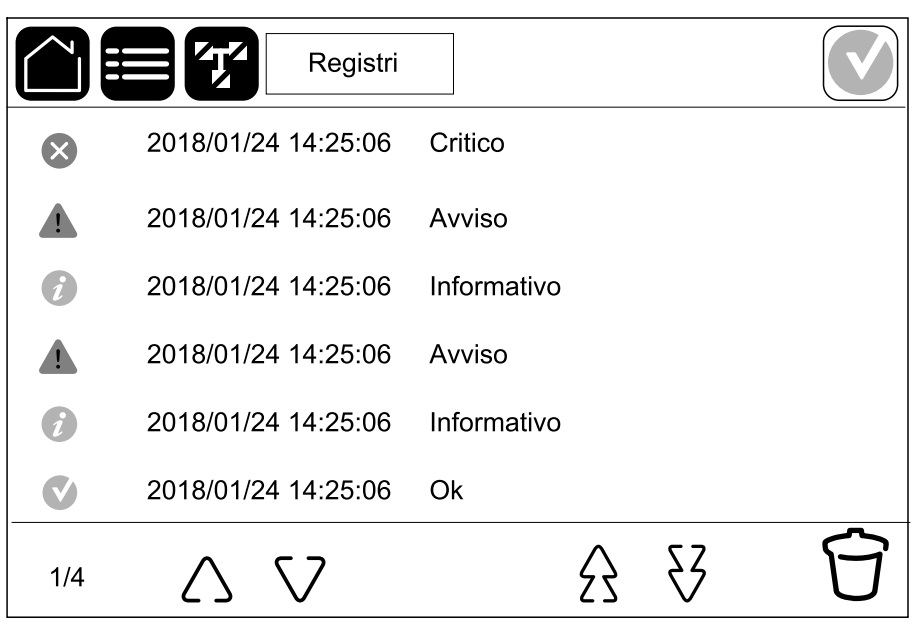

# Visualizzazione di informazioni sullo stato del sistema

- 1. Toccare Stato.
  - a. Toccare Ingresso per visualizzare lo stato.

#### Ingresso

| Tensione fase-fase (fase-fase)             | La tensione in ingresso fase-fase attuale.                                                                                                    |
|--------------------------------------------|----------------------------------------------------------------------------------------------------|
| Corrente                                   | La corrente in ingresso attuale dalla sorgente di alimentazione di rete CA per fase in ampere (A).                                                                                                    |
| Frequenza                                  | La frequenza di ingresso attuale in hertz (Hz).                                                                                                    |
| Tensione fase-N (fase-neutro) <sup>8</sup> | La tensione in ingresso fase-neutro attuale in volt (V).                                                                                                    |
| Potenza tot.                               | La potenza attiva totale attuale in ingresso (per le tre fasi) in kW.                                                                                                    |
| Potenza                                    | La potenza attiva in ingresso (o potenza reale) attuale per ogni fase in kilowatt (kW). La potenza attiva è una parte del flusso di potenza che, in media su un ciclo completo della forma d'onda CA, risulta nel trasferimento netto di energia in una direzione. |
| Corrente di picco                          | La corrente di picco in ingresso presente in ampere (A)                                                                                                    |
| Fattore di potenza                         | Il rapporto tra la potenza attiva e la potenza apparente presenti.                                                                                                    |
| Max. Corrente RMS                          | La corrente RMS massima attuale per ogni fase in ampere (A).                                                                                                    |
| Energia                                    | Il consumo energetico totale dal momento dell'installazione.                                                                                                    |

b. Toccare **Uscita** per visualizzare lo stato.

#### Uscita

| Tensione fase-fase (fase-fase)             | La tensione di uscita fase-fase nell'inverter in volt (V).                                                                                                    |
|--------------------------------------------|----------------------------------------------------------------------------------------------------|
| Corrente                                   | La corrente di uscita attuale per ogni fase in ampere (A).                                                                                                    |
| Frequenza                                  | La frequenza di uscita attuale in hertz (Hz).                                                                                                    |
| Tensione fase-N (fase-neutro) <sup>8</sup> | La tensione di uscita fase-neutro nell'inverter in volt (V).                                                                                                    |
| Carico                                     | La percentuale della capacità dell'UPS attualmente utilizzata in tutte le fasi. Viene visualizzata la percentuale di carico per il carico sulla fase maggiore.                                                                                                  |
| Corrente Neutro <sup>8</sup>               | La corrente del neutro di uscita attuale in ampere (A).                                                                                                    |
| Potenza tot.                               | L'attuale potenza attiva totale in uscita (per le tre fasi) in kilowatt (kW).                                                                                                    |
| Potenza                                    | La potenza attiva d'uscita (o potenza reale) attuale per ogni fase in kilowatt (kW). La potenza attiva è una parte del flusso di potenza che, in media su un ciclo completo della forma d'onda CA, risulta nel trasferimento netto di energia in una direzione. |
| Corrente di picco                          | La corrente di picco in uscita in ampere (A)                                                                                                    |
| Fattore di potenza                         | Il fattore di potenza in uscita attuale per ogni fase. Il fattore di potenza è<br>il rapporto tra la potenza attiva e la potenza apparente.                                                                                                    |
| Max. Corrente RMS                          | La corrente RMS massima attuale per ogni fase in ampere (A).                                                                                                    |

<sup>8.</sup> Applicabile solo ai sistemi con collegamento del neutro.

#### Uscita (Continuare)

| Fattore di cresta | Il fattore di cresta in uscita attuale per ogni fase. Il fattore di cresta in<br>uscita è il rapporto tra il valore di picco della corrente di uscita e il valore<br>RMS (corrente quadratica media). |
|-------------------|----------------------------------------------------------------------------------------------------|
| Energia           | L'energia totale fornita dal momento dell'installazione.                                                                                                    |

c. Toccare **Bypass** per visualizzare lo stato.

#### Bypass

| Tensione fase-fase (fase-fase)9 | La tensione di bypass fase-fase attuale (V).                                                                                                    |
|---------------------------------|----------------------------------------------------------------------------------------------------|
| Corrente                        | La corrente bypass attuale per ogni fase in ampere (A).                                                                                                    |
| Frequenza                       | La frequenza di bypass attuale in hertz (Hz).                                                                                                    |
| Tensione fase-N (fase-neutro)   | La tensione di bypass fase-neutro attuale (V).                                                                                                    |
| Potenza tot.                    | La potenza di bypass attiva totale attuale (per le tre fasi) in kilowatt (kW).                                                                             |
| Potenza                         | La potenza di bypass attiva attuale per ogni fase in kilowatt (kW). La potenza attiva è la media temporale del prodotto istantaneo di tensione e corrente. |
| Corrente di picco               | La corrente di picco di bypass in ampere (A).                                                                                                    |
| Fattore di potenza              | Il fattore di potenza di bypass attuale per ogni fase. Il fattore di potenza è<br>il rapporto tra la potenza attiva e la potenza apparente.                |
| Max. Corrente RMS               | La corrente RMS massima attuale per ogni fase in ampere (A).                                                                                               |

#### d. Toccare Batteria per visualizzare lo stato.

#### Batteria

| Misurazione        | La potenza in CC attuale proveniente dalla batteria, in kilowatt (kW).                                                                                                    |
|--------------------|----------------------------------------------------------------------------------------------------|
|                    | La tensione delle batterie attuale (VCC).                                                                                                    |
|                    | La corrente delle batterie attuale in ampere (A). Una corrente positiva indica che la batteria si sta caricando, una corrente negativa che si sta scaricando.                          |
|                    | Temperatura della batteria in gradi Celsius o Fahrenheit dai sensori di temperatura collegati.                                                                                         |
| Batteria           | Il tempo prima che le batterie raggiungano il livello di spegnimento per<br>bassa tensione. Mostra anche il livello di carica della batteria come<br>percentuale di capacità completa. |
|                    | La carica delle batterie attuale (Ah).                                                                                                    |
| Configurazione     | Mostra il tipo di batteria.                                                                                                    |
| Stato              | La condizione generale del caricatore.                                                                                                    |
| Modalità           | La modalità operativa del caricatore ( <b>Spento</b> , <b>Mantenimento</b> , <b>Boost</b> , <b>Equalizzazione</b> , <b>Ciclico</b> , <b>Verifica</b> ).                                |
| Capacità di carica | La capacità di carica massima, espressa in percentuale rispetto alla potenza nominale dell'UPS.                                                                                        |

e. Toccare **Temperatura** per visualizzare lo stato.

<sup>9.</sup> Applicabile solo ai sistemi con collegamento del neutro.

#### Temperatura

| Temperatura ambiente | Temperatura ambiente in gradi Celsius o Fahrenheit.                                                                                                    |
|----------------------|----------------------------------------------------------------------------------------------------|
| Temp della batteria  | Temperatura della batteria in gradi Celsius o Fahrenheit dai sensori di temperatura collegati.                                                                                                    |
| Temperatura          | Temperatura ambiente in gradi Celsius o Fahrenheit dai sensori di<br>temperatura collegati opzionali (AP9335T e AP9335TH).<br>Denominazione da impostare tramite l'interfaccia di gestione della rete. |
| Umidità              | Umidità in percentuale dai sensori di umidità collegati opzionali<br>(AP9335TH). Denominazione da impostare tramite l'interfaccia di<br>gestione della rete.                                           |

f. Toccare Moduli di potenza per visualizzare lo stato.

#### Moduli di potenza

La vista mostrerà la presenza (presente/non presente) e lo stato (OK, avviso, critico) per ogni modulo di potenza.

#### g. Toccare Riduzione picco per visualizzare lo stato.

#### **Riduzione picco**

| Modalità di riduzione picco                                         | Indica se la modalità di riduzione picco è attiva o inattiva in un dato momento.                                                                                                    |
|---------------------------------------------------------------------|----------------------------------------------------------------------------------------------------|
| Potenza in ingresso                                                 | L'attuale potenza in ingresso utilizzata dall'UPS.                                                                                                    |
| Potenza batteria                                                    | L'attuale potenza della batteria utilizzata dall'UPS.                                                                                                    |
| Ricarica in mod. di rid. picco                                      | Indica se la carica della batteria è consentita mentre l'UPS è in modalità di riduzione picco attiva.                                                                                                    |
| Funz. a batteria forzato                                            | Indica se il funzionamento a batteria forzato è abilitato (verde).                                                                                                    |
| Stato di carica                                                     | Lo stato di carica attuale delle batterie. La modalità di riduzione picco<br>viene attivata solo a un livello specifico dello stato di carica delle<br>batterie. Se lo stato di carica raggiunge un livello minimo specifico, la<br>modalità di riduzione picco viene disattivata. |
| Tempo rimanente:<br>Funz. a batteria<br>Modalità di riduzione picco | Il tempo rimanente previsto per il funzionamento a batteria.<br>Il tempo rimanente previsto per la modalità di riduzione picco attiva.                                                                                                    |

h. Toccare Parallelo per visualizzare lo stato.

#### Parallelo

| Corrente ingresso        | La corrente in ingresso attuale dalla sorgente di ingresso per fase in ampere (A).                                                                                         |
|--------------------------|----------------------------------------------------------------------------------------------------|
| Corrente bypass          | La corrente di bypass attuale dalla sorgente di bypass per fase in ampere (A).                                                                                             |
| Potenza uscita tot       | La potenza totale in uscita del sistema UPS in parallelo che mostra la percentuale di carico totale e la potenza di uscita totale in kW e kVA per il sistema in parallelo. |
| Corrente di uscita       | La corrente di uscita attuale per ogni fase in ampere (A).                                                                                                    |
| Numero di UPS ridondanti | Il numero di UPS ridondanti presenti.                                                                                                    |
| Impostazione ridondanza  | L'impostazione di ridondanza configurata.                                                                                                    |

# Test

Il sistema UPS può effettuare le seguenti verifiche per assicurare prestazioni corrette del sistema:

- Segnalatore acustico
- LED di stato
- Spia sezionatore
- Calibraz. autonomia
- Batteria

Toccare il pulsante menu sulla schermata principale e selezionare **Manutenzione** e **Segnalatore acustico** o **LED di stato** o **Spia sezionatore** per avviare il test di queste funzioni. Vedere Avvio di un test della calibrazione dell'autonomia, pagina 55 e Avvio di un test della batteria, pagina 56 per dettagli e requisiti per questi test.

## Avvio di un test della calibrazione dell'autonomia

Questa funzione consente di calibrare il valore della stima di autonomia rimanente delle batterie. In questa verifica, l'UPS passa al funzionamento a batteria e le batterie vengono scaricate fino al livello di avviso di CC bassa. In base al tempo trascorso e alle informazioni sul carico, è possibile calcolare la capacità restante e calibrare l'autonomia rimanente.

Schneider Electric consiglia di eseguire il test di calibrazione dell'autonomia al momento dell'avvio, della sostituzione delle batterie o quando si apportano modifiche alla soluzione con batterie.

## **AVVISO**

#### PERICOLO DI DANNEGGIAMENTO DELL'APPARECCHIATURA

- Durante il test di calibrazione dell'autonomia, il livello delle batterie viene ridotto a una capacità molto bassa e queste non sono quindi in grado di supportare il carico del sistema in caso di interruzione dell'alimentazione.
- Le batterie verranno scaricate fino al livello di avviso di CC bassa e risulteranno avere una bassa autonomia in seguito alla calibrazione finché non verranno ricaricate completamente.
- La ripetizione di test o calibrazioni della batteria possono incidere sulla sua durata.

# Il mancato rispetto di queste istruzioni può provocare danni alle apparecchiature.

Prerequisiti:

- Nessun allarme critico presente.
- Le batterie devono avere una carica del 100%.
- La percentuale di carico deve essere di almeno il 10% e non può variare di oltre il 20% durante il test. Esempio: Se la percentuale di carico è del 30% all'inizio del test, il test si interromperà nel caso in cui essa scenda al di sotto del 24% o salga al di sopra del 36%.
- L'alimentazione di bypass deve essere disponibile.
- La modalità operativa del sistema deve essere normale, eConversion o ECO.
- · La modalità operativa del sistema deve essere inverter, eConversion o ECO.
- 1. Toccare il pulsante menu sulla schermata principale.
- 2. Selezionare Manutenzione > Taratura autonomia > Inizia calibrazione.
- 3. Toccare OK sulla schermata di conferma.

## Arresto di una verifica della calibrazione dell'autonomia

- 1. Toccare il pulsante menu sulla schermata principale.
- 2. Selezionare Manutenzione > Calibraz. autonomia > Arresta calibrazione.
- 3. Toccare **OK** sulla schermata di conferma.

### Avvio di un test della batteria

Prerequisiti:

- · Gli interruttori delle batterie sono chiusi.
- · Nessun allarme critico presente.
- L'alimentazione di bypass deve essere disponibile.
- Il funzionamento in bypass statico deve essere disponibile.
- Le batterie devono avere una carica di almeno il 50%.
- · L'autonomia disponibile deve essere di almeno 4 minuti.
- La modalità operativa del sistema deve essere normale, eConversion o ECO.
- La modalità operativa del sistema deve essere inverter, eConversion o ECO.

Questa funzione esegue diverse verifiche sulle batterie, come il controllo dei fusibili bruciati e il rilevamento di batterie scariche. Il test scarica le batterie e utilizza all'incirca il 10% della capacità di autonomia totale. Esempio: Se si hanno 10 minuti di autonomia, il test durerà 1 minuto. È possibile pianificare il Test della batteria in modo che venga eseguito automaticamente a diversi intervalli di tempo (da una volta alla settimana a una volta all'anno).

- 1. Selezionare Manutenzione > Batteria > Inizia test.
- 2. Toccare **OK** sulla schermata di conferma.

## Arresto di un test della batteria

- 1. Toccare il pulsante menu sulla schermata principale.
- 2. Selezionare Manutenzione > Batteria > Arresta test.
- 3. Toccare OK sulla schermata di conferma.

# Manutenzione

# Dispositivi di protezione individuale (DPI) consigliati

Per tutte le procedure in cui gli sportelli anteriori/i pannelli anteriori dell'UPS sotto tensione sono aperti, Schneider Electric consiglia di utilizzare, come minimo, i seguenti dispositivi di protezione individuale (DPI):

- Indumenti in cotone non infiammabile
- Protezione per gli occhi (ad es. occhiali o maschere protettive)
- Scarpe antinfortunistiche
- Qualsiasi DPI richiesto o consigliato dalla regolamentazione locale o nazionale

# **ATTENZIONE**

#### **RISCHIO DI LESIONI PERSONALI**

Eseguire sempre una valutazione dei rischi prima di utilizzare o eseguire interventi di manutenzione su questa apparecchiatura. Utilizzare un dispositivo di protezione individuale adeguato.

Il mancato rispetto di queste istruzioni può provocare infortuni o danni alle apparecchiature.

## Collegare il sensore di temperatura/umidità (opzione)

Il sensore di temperatura/umidità (AP9335T o AP9335TH) può essere collegato alla scheda di gestione della rete.

- 1. Collegare il sensore di temperatura/umidità alla porta I/O universale della scheda di gestione della rete.
- Impostare il sensore di temperatura//umidità tramite l'interfaccia di gestione della rete, vedere Accesso a un'interfaccia di gestione rete configurata, pagina 49.
- 3. Per visualizzare le misurazioni di temperatura/umidità, toccare **Stato > Temperatura**.

# Sostituzione dei filtri antipolvere (GVLOPT001)

- 1. Aprire lo sportello anteriore.
- 2. Rimuovere le tre staffe orizzontali.
- 3. Rimuovere il vecchio filtro antipolvere e installarne uno nuovo.

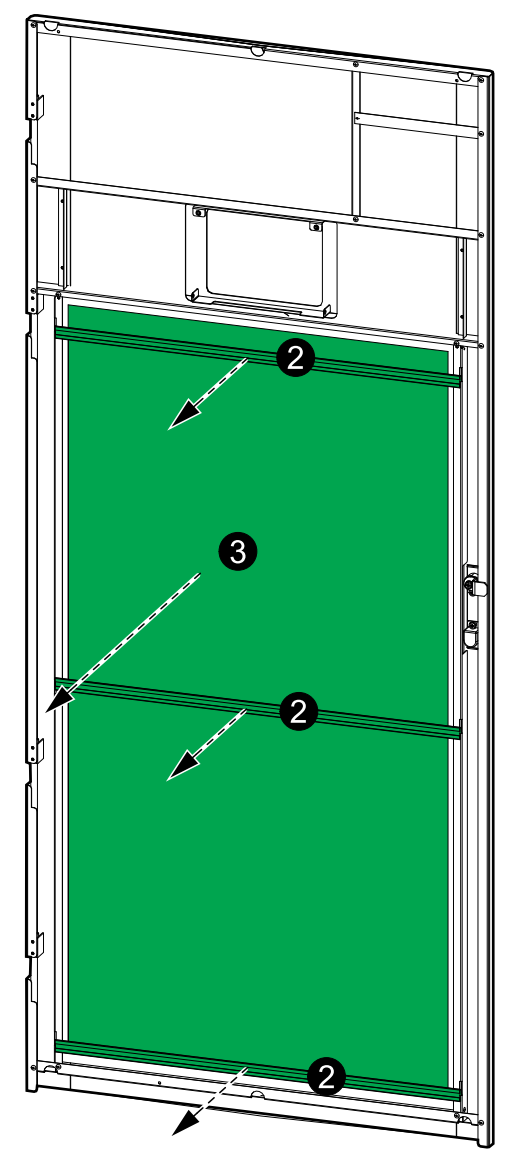

- 4. Reinstallare le tre staffe orizzontali.
- 5. Chiudere lo sportello anteriore.
- 6. Riavviare il contatore del filtro antipolvere, vedere Configurazione del promemoria del filtro antipolvere, pagina 41.

# Live Swap: Aggiungere, rimuovere o sostituire un modulo di potenza

**NOTA:** questo UPS è stato progettato e sottoposto a test per l'inserimento e la rimozione del modulo di potenza in qualsiasi modalità di funzionamento: **Live Swap**. Questa pagina specifica le istruzioni del produttore su come eseguire **Live Swap**.

**NOTA:** l'energia incidente è < 1,2 cal/cm<sup>2</sup> durante l'installazione e la prima messa in servizio secondo le istruzioni del prodotto. L'energia incidente è misurata a 200 mm (8 pollici) dalla parte anteriore dell'armadio

#### **ESCLUSIONE DI RESPONSABILITÀ**

- Le apparecchiature elettriche devono essere installate, utilizzate, riparate, manutenute o sostituite esclusivamente da personale adeguatamente qualificato, addestrato, esperto e competente in possesso delle autorizzazioni necessarie (ad esempio licenze, permessi o certificazioni) per eseguire tali prestazioni. Tutti i lavori devono essere eseguiti evitando di creare pericoli e utilizzando adeguati dispositivi di protezione individuale (DPI).
- Quando utilizza questa apparecchiatura e svolge lavori o consente di eseguire lavori su o vicino ad apparecchiature elettriche, l'utente è tenuto a garantire la conformità con le istruzioni del produttore e il manuale dell'utente e con tutte le leggi, i regolamenti, gli standard e le linee guida applicabili.
- Né Schneider Electric né alcuna delle sue affiliate sarà ritenuta responsabile per reclami, costi, perdite, danni, morte o lesioni derivanti dall'uso improprio di questa apparecchiatura o dal mancato rispetto di uno dei requisiti di cui sopra.

## **A A PERICOLO**

#### PERICOLO DI SCOSSE ELETTRICHE, ESPLOSIONE O ARCO ELETTRICO

- Verificare che l'UPS riporti l'etichetta Live Swap.
- Se l'UPS non riporta alcuna etichetta Live Swap, l'UPS deve essere trasferito al funzionamento in bypass di manutenzione o spento prima di poter inserire o rimuovere un modulo di potenza.
- Utilizzare dispositivi di protezione individuale (DPI) idonei e seguire le procedure per lavorare in sicurezza con l'elettricità.
- L'inserimento o la rimozione dei moduli di potenza deve essere effettuata esclusivamente da personale qualificato esperto in materia e a conoscenza di tutte le necessarie precauzioni. Tenere lontano il personale non qualificato.
- Questa procedura richiede l'apertura dello sportello anteriore. Tutti gli altri sportelli e coperchi devono rimanere chiusi e fissati durante questa procedura.
- Prima di eseguire questa procedura, verificare che l'UPS sia bloccato in condizioni di sicurezza contro ogni rischio di movimento.
- In caso di manutenzione o installazione non adeguate, non eseguire questa procedura.
- Non installare moduli di potenza che siano stati accidentalmente fatti cadere, rotti, bagnati, contaminati, infestati o danneggiati in alcun modo.
- · Non installare moduli di potenza con stato operativo sconosciuto.
- Mantenere una distanza minima di 200 mm (8 pollici) dalla parte anteriore dell'armadio mentre il sistema è alimentato.
- Non utilizzare alcun utensile all'interno dello slot vuoto del modulo di potenza.
- · Non toccare lo slot vuoto del modulo di potenza.

Il mancato rispetto di queste istruzioni provocherà morte o gravi infortuni.

# ▲ AVVERTIMENTO

#### PERICOLO DI DANNEGGIAMENTO DELL'APPARECCHIATURA

- Immagazzinare i moduli di potenza a una temperatura ambiente compresa fra -15 e 40 °C (5-104 °F) e con un range di umidità senza condensa 10-80 %.
- Immagazzinare i moduli di potenza nella confezione protettiva originale.

Il mancato rispetto di queste istruzioni può provocare morte, gravi infortuni o danni alle apparecchiature.

## **ATTENZIONE**

#### **CARICO PESANTE**

I moduli di potenza sono pesanti (38 kg - 83,77 lbs)) e devono essere sollevati da due persone.

# Il mancato rispetto di queste istruzioni può provocare infortuni o danni alle apparecchiature.

## **AVVISO**

#### **RISCHIO DI SOVRACCARICO DELL'INSTALLAZIONE**

Prima di installare più moduli di potenza nell'UPS, controllare e verificare che l'installazione sia correttamente proporzionata all'aumento della potenza nominale. Un errato dimensionamento dell'installazione può provocare un sovraccarico dell'installazione. Consultare il manuale di installazione per i requisiti per la protezione a monte e a valle, le dimensioni dei cavi, ecc.

Il mancato rispetto di queste istruzioni può provocare danni alle apparecchiature.

# AVVISO

#### **RISCHIO DI PERDITA DEL CARICO**

Prima di rimuovere un modulo di potenza dall'UPS, controllare e verificare che i moduli di alimentazione rimanenti possano supportare il carico.

# Il mancato rispetto di queste istruzioni può provocare danni alle apparecchiature.

- 1. Rimozione di un modulo di potenza installato.
  - a. Rimuovere le viti nella parte superiore e inferiore del modulo di potenza e premere l'interruttore di sblocco.

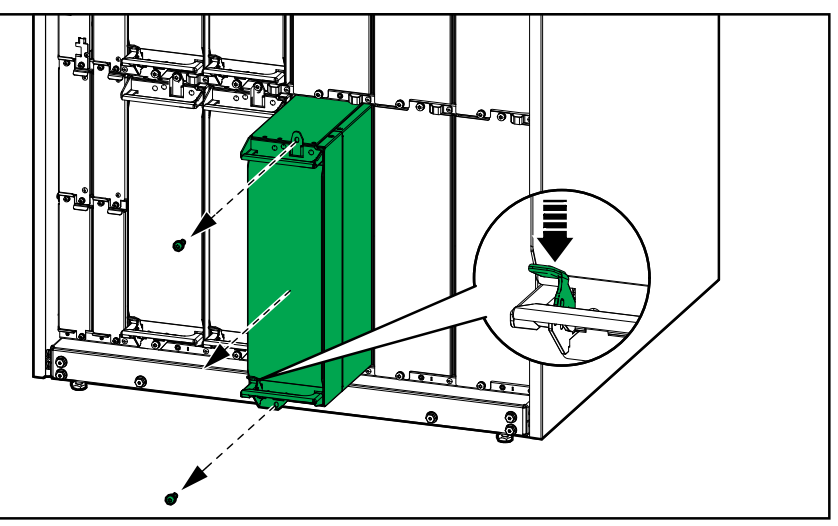

- b. Estrarre il modulo di potenza a metà. Un meccanismo di blocco impedisce l'estrazione completa del modulo di potenza.
- c. Rilasciare il blocco premendo il pulsante di sblocco sulla parte superiore del modulo di potenza e rimuovere il modulo di potenza.

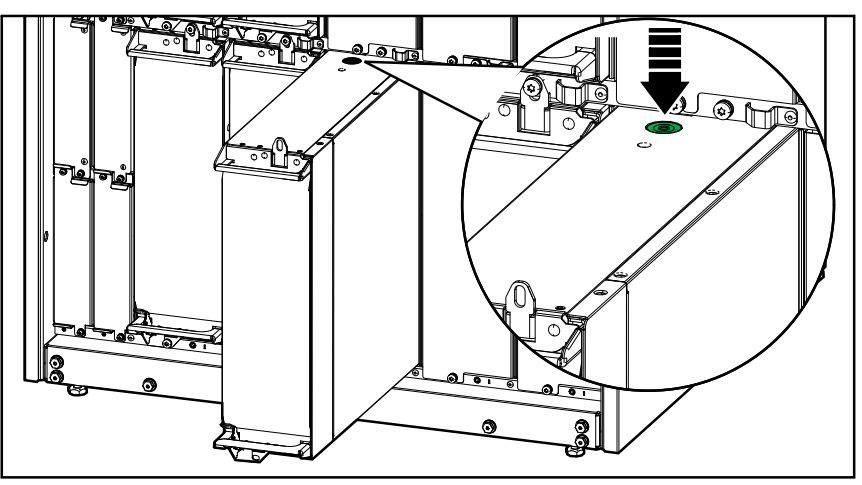

d. Se non verrà installato un modulo di potenza sostitutivo, installare una piastra di riempimento davanti allo slot del modulo di potenza vuoto.

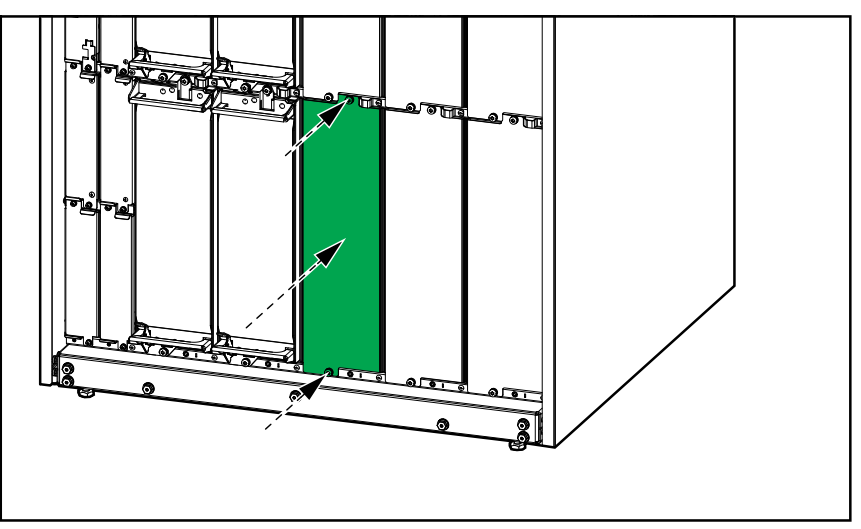

- 2. Installazione di un nuovo modulo di potenza.
  - a. Se si tratta di un modulo di potenza aggiuntivo che viene installato, rimuovere la piastra di riempimento dallo slot vuoto del modulo di potenza. Conservare la piastra di riempimento per uso futuro.

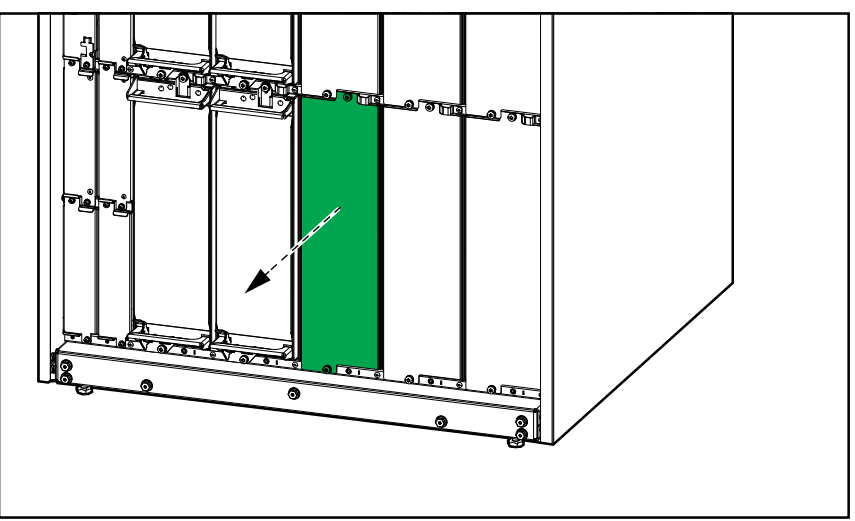

- b. Spingere il modulo di potenza nello slot. Il meccanismo di abilitazione si blocca quando il modulo di potenza è inserito correttamente.
- c. Installare le viti in dotazione nella parte superiore e inferiore del modulo di potenza.

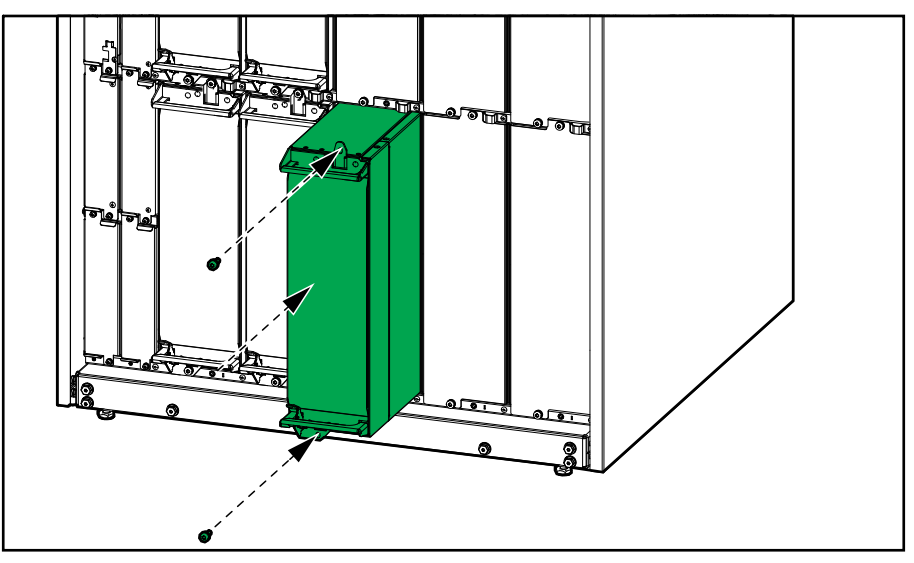

Il modulo di potenza eseguirà un autotest, aggiornerà automaticamente il firmware in base al sistema e poi andrà online.

#### 

#### PERICOLO DI SCOSSE ELETTRICHE, ESPLOSIONE O ARCO ELETTRICO

Tutti gli slot dei moduli di potenza devono avere un modulo di potenza o una piastra di riempimento installati.

Il mancato rispetto di queste istruzioni provocherà morte o gravi infortuni.

## Come determinare se è necessario sostituire componenti

Per stabilire se si necessita di un componente di ricambio, contattare Schneider Electric e seguire la procedura indicata di seguito. In tal modo si otterrà un'assistenza tempestiva da parte di un rappresentante:

- 1. In caso di condizione di allarme, scorrere l'elenco degli allarmi, prendere nota delle informazioni e fornirle al rappresentante.
- 2. Annotare il numero di serie dell'unità in modo che sia subito disponibile al momento di contattare Schneider Electric.
- 3. Se possibile, chiamare Schneider Electric da un telefono situato nelle vicinanze del display in modo da poter raccogliere e comunicare ulteriori informazioni all'incaricato.
- 4. È necessario fornire una descrizione dettagliata del problema. L'addetto all'assistenza farà il possibile per aiutare a risolvere il problema telefonicamente oppure fornirà un numero di autorizzazione per la restituzione dei materiali (RMA, Return Material Authorization). In caso di restituzione di un modulo a Schneider Electric, tale numero RMA deve essere riportato chiaramente sull'imballaggio esterno.
- 5. Se l'unità è in garanzia ed è stata avviata da Schneider Electric, le riparazioni o i ricambi verranno forniti gratuitamente. Se la garanzia è scaduta, verrà addebitato un costo.
- 6. Se l'unità è coperta da un contratto di assistenza Schneider Electric, tenerlo a portata di mano per fornire le necessarie informazioni al rappresentante.

### **Restituzione di componenti a Schneider Electric**

Per restituire un pezzo non funzionante a Schneider Electric, contattare l'assistenza clienti di Schneider Electric per ottenere un numero RMA.

Confezionare il pezzo nell'imballaggio originale e inviarlo tramite pacco assicurato prepagato. Il rappresentante dell'assistenza clienti fornirà l'indirizzo di destinazione. Se non si dispone dell'imballaggio originale, chiedere informazioni in merito al rappresentante.

- Imballare il pezzo in maniera adeguata in modo da evitare danni durante il trasporto. Quando si spedisce un pezzo non utilizzare mai palline di polistirolo o altri materiali per l'imballaggio sfusi. Il pezzo infatti potrebbe cambiare posizione durante il trasporto e subire danni.
- Allegare al pacco una lettera contenente il proprio nome, il numero RMA, l'indirizzo, una copia della ricevuta di acquisto, la descrizione del problema, un numero di telefono e una conferma di pagamento (se necessario).

NOTA: I danni subiti durante il trasporto non sono coperti da garanzia.

# **Risoluzione dei problemi**

# Illuminazione del LED di stato Illuminazione per la modalità di funzionamento UPS

Se il display diventa inutilizzabile, è possibile vedere la modalità operativa dell'UPS tramite i LED di stato dietro il pannello anteriore.

- Il LED verde indica che la funzione è attiva.
- Il LED spento indica che la funzione non è attiva.
- Il LED rosso indica che la funzione non è operativa o è in condizione di allarme.

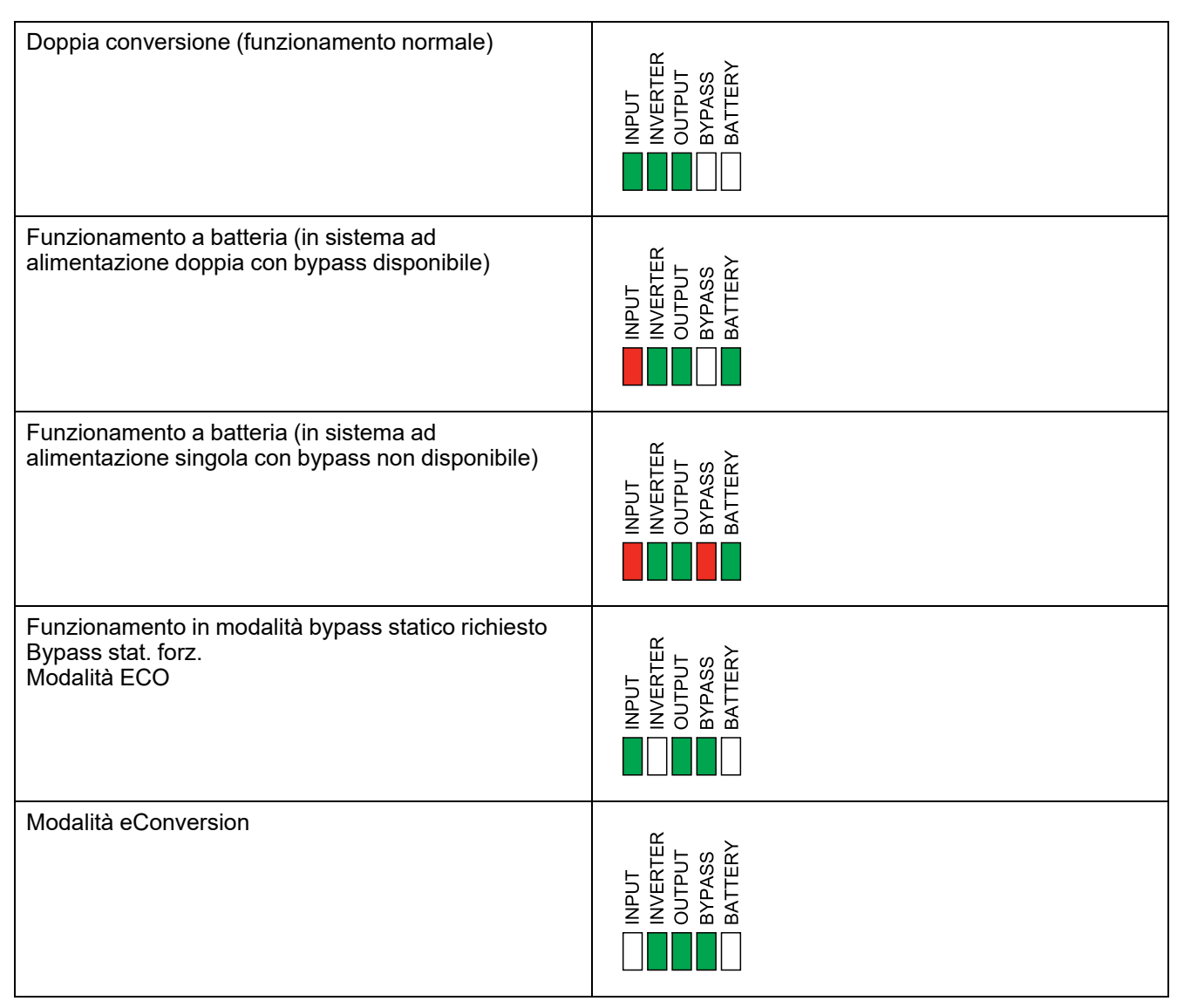

| Modalità off                            | INPUT<br>INVERTER<br>OUTPUT<br>BYPASS<br>BATTERY |
|-----------------------------------------|--------------------------------------------------|
| Funzionamento in standby bypass statico | INPUT<br>INVERTER<br>OUTPUT<br>BYPASS<br>BATTERY |

# Esportazione di un report UPS su un dispositivo USB

- 1. Selezionare Manutenzione > Report UPS.
- 2. Aprire lo sportello anteriore.
- 3. Inserire il dispositivo USB nella porta USB sul livello del controller di sistema.
- 4. Toccare Esporta.

```
NOTA: Non rimuovere il dispositivo USB fino al termine del processo di esportazione.
```

5. Invia il report UPS all'assistenza clienti di Schneider Electric.

Schneider Electric 35, rue Joseph Monier 92500 Rueil Malmaison Francia

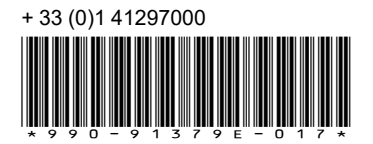

Poiché gli standard, le specifiche tecniche e la progettazione possono cambiare di tanto in tanto, si prega di chiedere conferma delle informazioni fornite nella presente pubblicazione.

© 2020 - 2024 Schneider Electric. Tutti i diritti sono riservati.

990-91379E-017